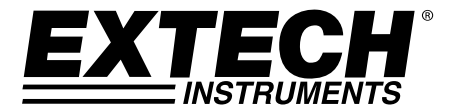

# 1200A 三相功率分析仪/数据记录仪

## 型号 382100

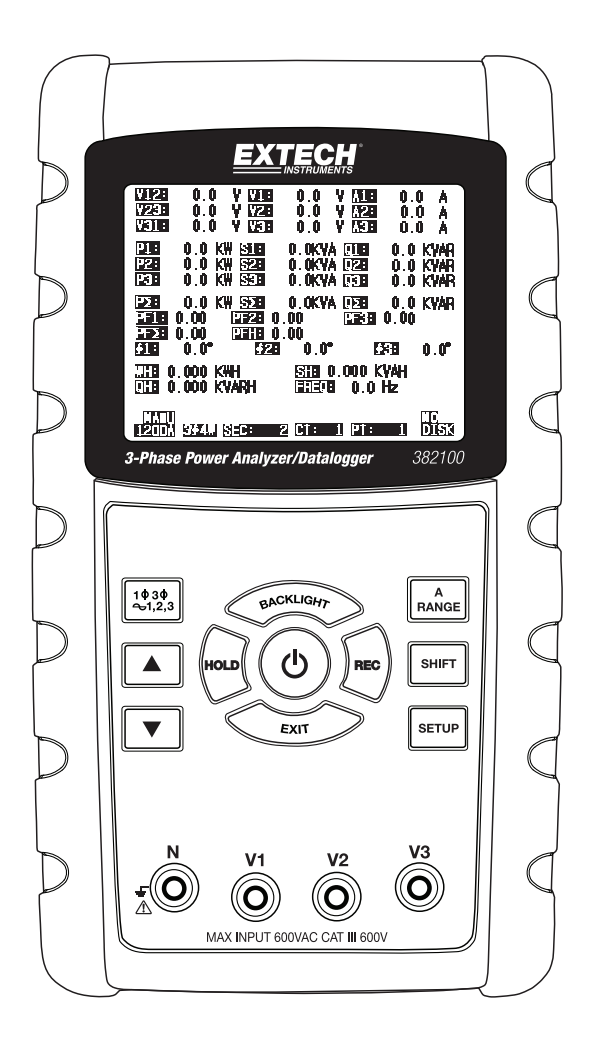

用户手册

| 1.0  | 简介                                                     |     |
|------|--------------------------------------------------------|-----|
|      | 1-1 特点                                                 |     |
|      | 1-2 安全                                                 |     |
| 2.0  | 规格                                                     |     |
|      | 2-1 一般规格5                                              |     |
|      | 2-2 电气规格                                               |     |
| 3. 0 | <b>仪表描述</b>                                            |     |
| 4. 0 | 测量准备                                                   |     |
|      | 4-1 初始化屏幕                                              |     |
|      | 4-2 进入测量屏幕 10                                          |     |
|      | 4-3 键区概览                                               |     |
|      | 4-4 设置按钮11                                             |     |
|      | 4-5 仪表设置功能(SD 卡、电压/电流、蜂鸣器、小数点、钳口类型、RS-232、<br>日期、重置按钮) | 时间/ |
| 5.0  | 测量制式                                                   |     |
|      | 5-11Φ 2W(单相两线)测量25                                     |     |
|      | 5-21Φ 3W (单相三线)测量26                                    |     |
|      | 5-33Φ 3W (三相三线)测量27                                    |     |
|      | 5-43Φ 4₩(三相四线)测量28                                     |     |
|      | 5-5 CT 和 PT 测量                                         |     |
|      | 5-6 数据记录仪                                              |     |
|      | 5-7 数据保持                                               |     |
|      | 5-8 显示屏背光按钮                                            |     |
|      | 5-9 A (电流)量程按钮                                         |     |
|      | 5-10 LOWBAT (低电量)屏幕34                                  |     |
|      | 5-11 附录 - 测量定义                                         |     |
| 6.0  | 维护                                                     |     |
|      | 6-1 清洁                                                 |     |
|      | 6-2 电池更换                                               |     |
| 7.0  | PC 接口                                                  |     |
|      | 7-1 RS-232 协议                                          |     |
|      | 7-2 从 SD 卡下载数据                                         |     |

### 1.0 简介

恭喜您购买 382100 型功率分析仪。本仪表在发货前已经过全面测试和校准;正确并小心使用此仪表,便可常年享受其可靠服务。

### 1.1 功能特点

- 大屏幕点阵、数字、背光液晶屏
- 多达 35 个参数的全系统分析:
  - V(相到相)、V(相对地)
  - A (相对地)
  - KW / KVA / KVAR / PF (相)
  - KW / KVA / KVAR / PF (系统)
  - KWH / KVAH / KVARH / PFH (系统)
  - 相位角
- 高精度自量程电流钳(0.2A 至 1200.0A)
- 600.0VAC 输入与 CAT III-600V 安全等级
- 高压配电系统的可调节电流互感器(CT)和电压互感器(VT)变比
- 可擦除式 SD 存储卡可以记录 Excel® 格式的读数 30,000 个
- 超宽采样率范围(从2秒至2小时)
- 捕获的测量值通过 SD 存储卡直接导入 Excel 表格
- 易用屏幕菜单
- 坚固耐用的易握超模压外壳

### 1.2 安全

- 小心: 触电风险。在测量时不要尝试打开或拆卸仪表
- 小心:不要尝试测量超出指定限额的电压或电流
- 打开电池仓盖之前从仪表上卸下测试线
- 清洁时,只用干布擦拭仪表外壳。不要使用任何类型的液体清洁仪表
- 安全符号:

小心

触电风险

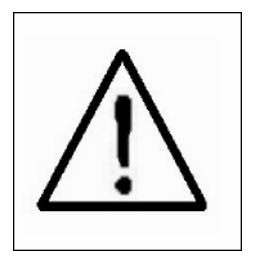

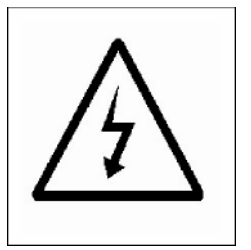

#### 环境条件

- 装置类别 III 600V
- 污染等级 2
- 最大海拔高度: 2000m
- 仅限室内使用
- 最大相对湿度: 80%

## 2.0 规格

### 2.1 一般规格

| 电路       | 定制的单片微处理器 LSI 电路                                  |                   |  |
|----------|---------------------------------------------------|-------------------|--|
| 显示屏      | LCD 尺寸: 81.4 X 61 mm (3.2 X 2.4")                 |                   |  |
|          | 点阵式背光 LCD(320 X 240 像素)                           |                   |  |
| 测量       | ACV/ACA /交                                        | 流瓦数(有效功率)         |  |
|          | 交流瓦数(视                                            | 在功率)              |  |
|          | 交流瓦数(无                                            | 功功率)              |  |
|          | 功率系数                                              |                   |  |
|          | 相位角                                               |                   |  |
|          | 频率                                                |                   |  |
| 线连接      | 1P/2W、1P/3W                                       | 、3P/3W、3P/4W。     |  |
| 电压量程     | 10 ACV 至 60                                       | DACV(自动量程)        |  |
| 电流量程     | 0.2 ACA 至 1                                       | 200 ACA (自动/手动量程) |  |
| 安全标准     | IEC1010 CAT                                       | III 600 V         |  |
| ACV 输入阻抗 | 10M 欧姆                                            |                   |  |
| 量程选择     | ACV 自动量程                                          |                   |  |
|          | ACA                                               | 自动/手动量程           |  |
| 钳口频率响应   | 40 Hz 至 1 K                                       | Hz                |  |
| 测试频率     | 45 至 65 Hz                                        |                   |  |
| 过载 保护    | ACV 720 ACV RMS                                   |                   |  |
|          | ACA                                               | 钳式探头 1300 ACA     |  |
| 超量程指示    | "OL"字符                                            |                   |  |
| 欠量程指示    | "OR"字符                                            |                   |  |
| 数据保持     | 冻结显示的读数                                           |                   |  |
| 数据记录     | SD 存储卡                                            |                   |  |
| 采样时间     | 约1秒                                               |                   |  |
| 数据记录仪    | 实时数据记录仪将数据保存到 SD 存储卡并下载到 PC (数据文件直<br>培训电子表格构式打开) |                   |  |
|          |                                                   | 秒至 7200 秒         |  |
| 数据记录错误   | ≤0.1%的总数量的已保存的数据(典型)                              |                   |  |
| 数据输出     | 串口或 USB 连接(随附电缆)                                  |                   |  |
| 工作温度     | 0 至 50°C (0 至 122°F)                              |                   |  |
| 工作相对湿度   | 最高相对湿度 80%                                        |                   |  |
| 电源       | 八(8)节'AA'1.5VDC 电池或 AC - DC 9V 电源适配器              |                   |  |

| 功 耗     | 仪表: 300 mA DC; 钳口: 34 mA DC                                                              |
|---------|------------------------------------------------------------------------------------------|
| 最大 导线尺寸 | 钳口可以容纳直径长达 86 ㎜(3.4")的导线                                                                 |
| 重量      | 仪表: 955g(2.1 lbs.)(含电池); 钳口: 467g(1.0 lbs.)                                              |
| 尺寸      | 仪表: 225 X 125 X 64 mm (8.86 X 4.92 X 2.52")                                              |
|         | 钳口: 210 X 64 X 33mm (8.3 X 2.5 X 1.3")                                                   |
|         | 钳口: 86 mm (3.4")                                                                         |
| 包括附件    | 说明书<br>测试导线: 1 套 (4 条)<br>鳄鱼夹: 1 套 (4 个)<br>钳式探头 (3)<br>交流转 9V 直流适配器<br>SD 卡 (4G)<br>便携箱 |

### 2.1 电气规格

注:当处于活动状态的电源值(P1,P3)和视在功率值(S1 和 S3)显示 "-" 符号,当前探头放在极性反接关于 测量的电流。

| ٨ | r | v |
|---|---|---|
| п | υ | ٧ |

| 量程                      | 分辨率   | 精度                  |
|-------------------------|-------|---------------------|
| 10.0V 至 600.0V<br>相到中性线 | 0. 1V | $\pm$ (0.5% + 0.5V) |
| 10.0V 至 600.0V<br>相到相   |       |                     |

ACA

| 量程    | 分辨率                          | 精度                  |
|-------|------------------------------|---------------------|
| 20A   | 0.001A (<10A) / 0.01A (≥10A) | $\pm$ (0.5% + 0.1A) |
| 200A  | 0.01A (<100A) / 0.1A (≥100A) | $\pm$ (0.5% + 0.5A) |
| 1200A | 0.1A (<1000A) / 1A (≥1000A)  | ± (0.5% + 5A)       |

#### 功率系数

| 量程          | 分辨率   | 精度     |
|-------------|-------|--------|
| 0.00 至 1.00 | 0. 01 | ± 0.04 |

#### PFH (功率因数小时): 长期功率因数

配置:1Φ 3W PFΣ=PΣ/SΣ

配置: 1Φ 2W PF1 = P1/S1

#### 相位角

| 量程    |        | 分辨率  | 精度                   |
|-------|--------|------|----------------------|
| -180° | 至 180° | 0.1° | $\pm$ 1° * ACOS (PF) |

#### 频率

| 量程         | 分辨率    | 精度     |
|------------|--------|--------|
| 45 至 65 Hz | 0.1 Hz | 0.1 Hz |

#### 有功(有效)功率

| 量程               | 分辨率                | 精度                   |
|------------------|--------------------|----------------------|
| 0.000 至 9.999 KW | 0.001/0.01/0.1 KW* | $\pm$ (1% + 0.008KW) |
| 10.00 至 99.99 KW | 0.01/0.1 KW*       | $\pm$ (1% + 0.08KW)  |
| 100.0 至 999.9 KW | 0.1 KW             | ± (1% + 0.8KW)       |
| 1.000 至 9.999 MW | 0.001 MW           | $\pm$ (1% + 0.008MW) |

\*更改分辨率根据 ACA 范围

#### 视在功率

| 量程                | 分辨率                 | 精度                 |
|-------------------|---------------------|--------------------|
| 0.000 至 9.999 KVA | 0.001/0.01/0.1 KVA* | ± (1%+0.008KVA)    |
| 10.00 至 99.99 KVA | 0.01/0.1 KVA*       | $\pm$ (1%+0.08KVA) |
| 100.0 至 999.9 KVA | 0.1 KVA             | ± (1%+0.8KVA)      |
| 1.000 至 9.999 MVA | 0.001 MVA           | ± (1%+0.008MVA)    |

\*更改分辨率根据 ACA 范围

#### 无功功率

| 量程                 | 分辨率                  | 精度                |
|--------------------|----------------------|-------------------|
| 0.000 至 9.999 KVAR | 0.001/0.01/0.1 KVAR* | ± (1%+0.008 KVAR) |
| 10.00 至 99.99 KVAR | 0.01/0.1 KVAR*       | ± (1%+0.08 KVAR)  |
| 100.0 至 999.9 KVAR | 0.1 KVAR             | ± (1%+0.8 KVAR)   |
| 1.000 至 9.999 MVAR | 0.001 MVAR           | ± (1%+0.008 MVAR) |

\*更改分辨率根据 ACA 范围

#### 注意事项:

• 当无功功率值(Q1,Q3),用于显示减号(-)号,然后在目前阶段的电压相位滞后(感性)。

• 当无功功率值(Q1,Q3)不显示(-)号,然后当前相位引线电压相位(电容)。

#### 瓦小时(有功功率小时):WH

| 量程                 | 分辨率       | 精度               |
|--------------------|-----------|------------------|
| 0.000 至 9.999 KWH  | 0.001 KWH | ± (2%+0.008 KWH) |
| 10.00 至 99.99 KWH  | 0.01 KWH  | ± (2%+0.08 KWH)  |
| 100.0 至 999.9 KWH  | 0.1 KWH   | ± (2%+0.8 KWH)   |
| 1.000 至 9.999 MWHR | 0.001 MWH | ± (2%+0.008 MWH) |

### VA 小时(视在功率小时): SH

| 量程                 | 分辨率        | 精度                |
|--------------------|------------|-------------------|
| 0.000 至 9.999 KVAH | 0.001 KVAH | ± (2%+0.008 KVAH) |
| 10.00 至 99.99 KVAH | 0.01 KVAH  | ± (2%+0.08 KVAH)  |
| 100.0 至 999.9 KVAH | 0.1 KVAH   | ± (2%+0.8 KVAH)   |
| 1.000 至 9.999 MVAH | 0.001 MVAH | ± (2%+0.008 MVAH) |

#### VAR 小时(无功功率小时): QH

| 量程                  | 分辨率         | 精度                 |
|---------------------|-------------|--------------------|
| 0.000 至 9.999 KVARH | 0.001 KVARH | ± (2%+0.008 KVARH) |
| 10.00 至 99.99 KVARH | 0.01 KVARH  | ± (2%+0.08 KVARH)  |
| 100.0 至 999.9 KVARH | 0.1 KVARH   | ± (2%+0.8 KVARH)   |
| 1.000 至 9.999 MVARH | 0.001 MVARH | ± (2%+0.008 MVARH) |

### 3.0 仪表描述

- 3-1 显示屏
- 3-2 相/线按钮
- 3-3 ▲ 按钮
- 3-4 ▼ 按钮
- 3-5 保持按钮
- 3-6 背光按钮
- 3-7 电源按钮
- 3-8 退出按钮
- 3-9 REC 按钮
- 3-10 电流量程按钮
- 3-11 切换按钮
- 3-12 设置按钮
- 3-13 电压输入端子
- 3-14 探头输入接口
- 3-15 SD 存储卡插槽
- 3-16 RS232 插座
- 3-17 重置按钮
- 3-18 9V 适配器插座
- 3-19 电池仓
- 3-20 支架
- 3-21 电流钳
- 3-22 触发器
- 3-23 电流探头插头

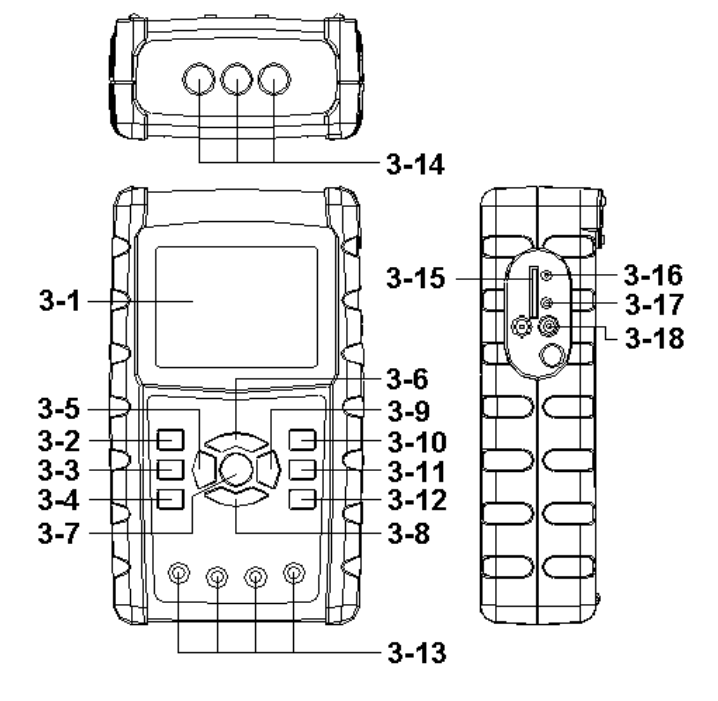

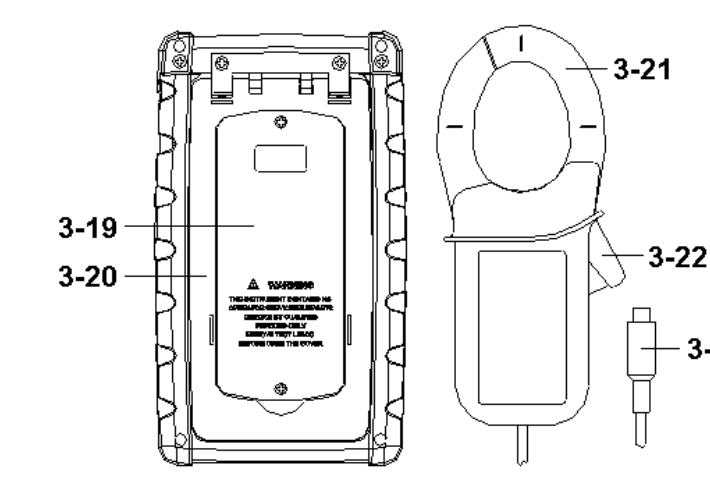

3-23

### 4.0 测量准备

#### 4-1 初始化屏幕

- 1. 仪表通电后,初始化屏幕出现并提示用户"请等待"。
- 2. 仪表还将检查插入的 SD 存储卡。 'SD 检查'字符会出现在屏幕上。如果有 SD 卡插入,闪烁的 'SD 检查'字符将在几秒后关闭。如果没有 SD 卡插入,显示屏将显示 "No disk(无磁盘)" 字符。

#### 4-2 主屏幕

主屏幕显示所有功率测量数据。

| 0.0 V     | V1:                                                                                                    | 0.0 V                                                                                                    | A1:                                                                                                    | 0.00 A                                                                                                    | ١                                                                                                    |
|-----------|----------------------------------------------------------------------------------------------------|----------------------------------------------------------------------------------------------------|----------------------------------------------------------------------------------------------------|----------------------------------------------------------------------------------------------------|----------------------------------------------------------------------------------------------------|
| 0.0 V     | V2:                                                                                                    | 0.0 V                                                                                                    | A2:                                                                                                    | 0.00 A                                                                                                    | Α                                                                                                    |
| 0.0 V     | V3:                                                                                                    | 0.0 V                                                                                                    | A3:                                                                                                    | 0.00 A                                                                                                    | A Contraction of the second second se |
| -0.000 KW | <b>S1:</b> 0.000                                                                                                    | KVA                                                                                                    | <b>Q1:</b> -0.000                                                                                                    | ) KVAR                                                                                                    |                                                                                                    |
| -0.000 KW | <b>S2:</b> 0.000                                                                                                    | )KVA                                                                                                    | <b>Q2:</b> -0.000                                                                                                    | ) KVAR                                                                                                    |                                                                                                    |
| -0.000 KW | <b>S3:</b> 0.000                                                                                                    | )KVA                                                                                                    | <b>Q3:</b> -0.000                                                                                                    | ) KVAR                                                                                                    |                                                                                                    |
| -0.000 KW | <b>SΣ :</b> 0.000                                                                                                    | KVA                                                                                                    | <b>QΣ :</b> -0.000                                                                                                    | ) KVAR                                                                                                    |                                                                                                    |
| -0.00     | <b>F 2:</b> -0.00                                                                                                    |                                                                                                    | <b>PF 2:</b> -0.0                                                                                                    | 00                                                                                                    |                                                                                                    |
| 0.00      | <b>FH:</b> 0.00                                                                                                    |                                                                                                    |                                                                                                    |                                                                                                    |                                                                                                    |
| - 0.0°    | Φ2: - (                                                                                                    | 0.0°                                                                                                    | Ф3:                                                                                                    | - 0.0°                                                                                                    |                                                                                                    |
| 0.000 KV  | VH S                                                                                                    | <b>6H:</b> 0                                                                                                    | .000KVAH                                                                                                    |                                                                                                    |                                                                                                    |
| 0.000 KV  | 'ARH                                                                                                    | REQ:                                                                                                    | 0.0 Hz                                                                                                    |                                                                                                    |                                                                                                    |
|           |                                                                                                    |                                                                                                    |                                                                                                    |                                                                                                    |                                                                                                    |
| 0         |                                                                                                    |                                                                                                    |                                                                                                    |                                                                                                    | SD                                                                                                    |
| 3Φ4       | W SEC:                                                                                                    | 2 СТ                                                                                                    | 1 PT                                                                                                    |                                                                                                    | Check                                                                                                    |
|           | -0.00 V<br>0.0 V<br>0.00 KW<br>-0.000 KW<br>-0.000 KW<br>-0.000 KW<br>-0.000 FW<br>-0.000 FV<br>0.000 KV<br>0.000 KV<br>0.000 KV<br>0.000 KV | 0.0 V   V1:     0.0 V   V2:     0.0 V   V3:     -0.000 KW   S1:   0.000     -0.000 KW   S2:   0.000     -0.000 KW   S3:   0.000     -0.000 KW   S2:   0.000     -0.000 KW   S2:   0.000     -0.000 FF 2:   -0.00     0.000 PF H:   0.00     -0.00 VF H:   0.00     -0.00 KWH   S2:     0.000 KVARH   F     0.000 KVARH   F | 0.0 V   V1:   0.0 V     0.0 V   V2:   0.0 V     0.0 V   V3:   0.0 V     -0.000 KW   S1:   0.000KVA     -0.000 KW   S2:   0.000KVA     -0.000 KW   S3:   0.000KVA     -0.000 KW   S3:   0.000KVA     -0.000 KW   S2:   -0.00     -0.00   PF 2:   -0.00     0.000   PF H:   0.00     0.000   PF H:   0.00     0.000 KWH   SH:   0     0.000 KVARH   FREQ:   0     3Ф4W   SEC: 2   CT | 0.0 V   V1:   0.0 V   A1:     0.0 V   V2:   0.0 V   A2:     0.0 V   V3:   0.0 V   A3:     -0.000 KW   S1:   0.000KVA   Q1:   -0.000     -0.000 KW   S2:   0.000KVA   Q2:   -0.000     -0.000 KW   S3:   0.000KVA   Q3:   -0.000     -0.000 KW   S2:   0.000KVA   Q3:   -0.000     -0.000 FF 2:   0.000   PF 2:   -0.00   PF 2:   -0.00     -0.00   PF 1:   0.00   -0.00   PF 2:   -0.00     0.000 KWH   SE:   - 0.0°   Ø3:   -     0.000 KVARH   SH:   0.000KVAH   0.00Hz     0.000 KVARH   SEC:   2   CT:   1   PT | 0.0 V   V1:   0.0 V   A1:   0.00 A     0.0 V   V2:   0.0 V   A2:   0.00 A     0.0 V   V3:   0.0 V   A3:   0.00 A     -0.000 KW   S1:   0.000KVA   Q1:   -0.000 KVAR     -0.000 KW   S2:   0.000KVA   Q2:   -0.000 KVAR     -0.000 KW   S3:   0.000KVA   Q3:   -0.000 KVAR     -0.000 KW   S2:   0.000KVA   Q3:   -0.000 KVAR     -0.000 FF   0.00   0.00   PF 2:   -0.00     0.000   PF H:   0.00   0.00   Q3:   - 0.0°     0.000 KWH   SEC:   0.000KVAH   0.00 Hz   0.00 Hz     0.000 KVARH   SEC:   2   CT:   1   PT:   1                                                                                                    |

图 4-2: 主屏幕

#### 4.3 键区布局

1. 电源按钮 (3-7,图 1): 按下此按钮可开启或关闭仪表

2. 1Φ 3Φ (相/线) 按钮 (3-2, 图 1): 按下可选择 (1P/2W、1P/3W、3P/3W、3P/4W) 测量制式

- 3. A (电流)量程按钮 (3-10,图 1):按下可将电流从自动量程改为手动量程模式
- 4. REC 按钮 (3-9, 图 1): SD 存储卡的数据记录按钮
- 5. 保持按钮(3-5,图1):按下可冻结显示的读数
- 6. 背光按钮 (3-6, 图 1): 按下可开启/关闭 LCD 背光
- 7. 背光按钮 (3-12, 图 1): 测量前按下可设置功能
- 8. 退出按钮(3-8,图1):按下可退出设置屏幕
- 9. 切换按钮(3-11,图 1):用来设置设置屏幕上的功能
- 10. 向上箭头(▲) 按钮(3-3,图1): 按下可向上移动光标
- 11. 向下箭头(▲) 按钮(3-4,图1): 按下可向下移动光标

### 4.4 设置按钮说明

#### 4.4.1 切换按钮

**切换 1:** 当字符 "SETUP "和 "SHIFT 1"出现在右上角时(图 4-4a),使用 ▲ 或 ▼ 按钮可选 择项目。

**切換 2:** 当字符 "SETUP "和 "SHIFT 2"出现在显示屏右上角时(图 4-4b),使用 ▲ 或 ▼ 按 钮可为文件名格式选择 1P/2W、1P/3W、3P/3W 或 3P/4W。

| Folder I | Name:  | V      | VTA0  | 1     |          |       |      |       | SETU   | P |
|----------|--------|--------|-------|-------|----------|-------|------|-------|--------|---|
| File Na  | ime:   | 3P4    | 0100  | 1.XLS |          |       |      | S     | HIFT 1 |   |
| REC Da   | ite:   | 2008-: | 11-28 | 00:03 | 3:17     | ,     |      |       |        |   |
| Samplir  | ng Tim | e:     | _2    |       |          |       |      |       |        |   |
| Delet F  | ile:   |        | 0 9   | 6     |          |       |      |       |        |   |
| SD Forr  | mat:   | _      | 0 9   | 6     | _        |       |      | _     |        |   |
| Use Siz  | e:     | 3      | 88    | <В    | De       | ecima | al:  | Ba    | sic    |   |
| Free Siz | ze:    | 1      | 946 1 | ЧΒ    | Cla      | amp   | Type | : 120 | DOA    |   |
| Total Si | ize:   | 1      | 946 1 | ЧΒ    | RS       | 5232  | Out  | Sel:  |        |   |
|          |        |        |       |       |          |       |      |       |        |   |
| PT:      |        | 1      | :1    |       | V1       |       | I1   | Р     | 1      |   |
| CT:      |        | 1      | :1    |       | S1       |       | Q1   | Р     | F1     |   |
| Beep:    | ON     |        |       |       | $\Phi 1$ |       | WH   | F     | req    |   |
|          |        |        |       |       |          |       |      |       |        |   |
| Year     | Month  | n D    | Date  | Hou   | r        | Min   | ute  | Seco  | ond    |   |
| 2008     | 12     | 0      | 15    | 11    |          | 15    |      | 18    |        |   |

图 4-4a: 切换按钮 (屏幕 1)

图 4-4b: 切换按钮 (屏幕 2)

| Folder<br>File Na                                                         | Name:                                                     | WTA0:<br>3P40100                                  | 1<br>1.XLS                                                |                                               |                       | SETUP<br>SHIFT 2      |
|---------------------------------------------------------------------------|-----------------------------------------------------------|---------------------------------------------------|-----------------------------------------------------------|-----------------------------------------------|-----------------------|-----------------------|
| REC Da<br>Samplir<br>Delet F<br>SD Forr<br>Use Siz<br>Free Siz<br>Total S | ite: 200<br>ng Time:<br>ile:<br>mat:<br>e:<br>ze:<br>ize: | 08-11-28<br>2<br>0 %<br>388 H<br>1946 N<br>1946 N | 00:03::<br>%<br>%<br>%B [<br>%B (<br>%B [<br>%B [<br>%B ] | 17<br>Decima<br>Clamp <sup>-</sup><br>RS232 ( | l:<br>Type:<br>Out Se | Basic<br>1200A<br>el: |
| PT:<br>CT:<br>Beep:                                                       | ON                                                        | $\begin{array}{c}1:1\\1:1\end{array}$             | Φ                                                         | V1 1<br>51 0<br>1 V                           | 1<br>21<br>WH         | P1<br>PF1<br>FREQ     |
| Year<br>2008                                                              | Month<br>12                                               | Date<br>05                                        | Hour<br>11                                                | Minu<br>15                                    | te S                  | Second<br>.8          |

#### 4.4.2 设置功能菜单

- Folder Name: 在 SD 卡上选择文件名称; 范围从 WTA01 至 WTA10
- File Name: 在 SD 卡上设置文件名(允许设置 50 个文件名)
- REC Date:显示文件的日期/时间戳(年/月/日/时/分/秒)
- Sampling Time: 将采样率设置在 2 至 7200 秒之间
- Delete File:从 SD 卡上删除现有数据文件
- SD Format: 格式化 SD 卡
- PT: 将电压互感器的转比设置在 1 至 1000 之间
- CT: 将电压互感器的转比设置在 1 至 600 之间
- Audible Tone: 开启/关闭
- Clamp Type: 设置 200A 或 1200A
- RS232 out Select: RS232 输出格式(可输出 9 种格式
- Year: 设置当前年份。
- Month: 设置当前月份
- Date: 设置当前日期
- Hour: 设置当前小时
- Minute: 设置当前分钟
- Second: 设置当前秒钟

#### 4.5 仪表设置功能

按下 SETUP 键可进入功能屏幕,选定项将突出显示。

#### 4.5.1 文件夹名称: 设置 SD 存储卡中的文件夹名称

- 1. 文件夹名称范围从"WTA01"到"WTA10"
- 2. 使用箭头按钮 ▲ 选择文件夹编号;可用编号为"01 至 10"
- 3. 按下并按住 ▲ 按钮或 y 按钮至少两秒钟可快速滚动。
- 按下 SHIFT 按钮一次,字符 "SHIFT1" 会出现; 然后按下 y 按钮可进入屏幕 2 (Folder Name -> File Name)

| Folder Nam   | NTA01         |             |          | SETUP |
|--------------|---------------|-------------|----------|-------|
| File Name:   | 3P401001.XL   | S           |          |       |
| REC Date:    | 2008-11-28 00 | ):03:17     |          |       |
| Sampling Tir | ne: 2         |             |          |       |
| Delet File:  | 0 %           |             |          |       |
| SD Format:   | 0 %           |             |          |       |
| Use Size:    | 388 KB        | Decimal:    | Basic    |       |
| Free Size:   | 1946 MB       | Clamp Typ   | e: 1200A |       |
| Total Size:  | 1946 MB       | RS232 Out   | t Sel:   |       |
|              |               |             |          |       |
| PT:          | 1:1           | V1 I1       | P1       |       |
| CT:          | 1:1           | S1 Q1       | PF1      |       |
| Beep: ON     |               | $\Phi 1$ WH | FREQ     |       |
|              |               |             |          |       |
| Year Mont    | h Date Ho     | ur Minute   | Second   |       |
| 2008 12      | 05 11         | 14          | 49       |       |

图 4-5-1a: 文件夹名称 (屏幕 1)

图 4-5-1b: 文件夹名称 (屏幕 2)

| Folder Name:<br>File Name: 3<br>REC Date: 20<br>Sampling Time:<br>Delet File: | WTA01<br>3P401001.XL<br>008-11-28 00<br>2<br>0 % | 5<br>:03:17                                                                          | SETUP<br>SHIFT 1 |
|-------------------------------------------------------------------------------|--------------------------------------------------|--------------------------------------------------------------------------------------|------------------|
| SD Format:<br>Use Size:<br>Free Size:<br>Total Size:                          | 0 %<br>388 KB<br>1946 MB<br>1946 MB              | Decimal: Basic<br>Clamp Type: 1200A<br>RS232 Out Sel:                                |                  |
| PT:<br>CT:<br>Beep: ON                                                        | 1:1<br>1:1                                       | $\begin{array}{ccc} V1 & I1 & P1 \\ S1 & Q1 & PF1 \\ \Phi_1 & WH & FREQ \end{array}$ |                  |
| Year Month<br>2008 12                                                         | Date Hou<br>05 11                                | ur Minute Second<br>14 34                                                            |                  |

#### 4.5.2 文件名: 设置 SD 存储卡中的文件名

- 1. 当选定文件为新的时,屏幕将在 REC 日期选项区显示 "NO FILE (无文件)"字符
- 2. 屏幕将在现有数据文件的 REC 日期选项区显示记录的日期和时间

|    |         | 121      | τJ.    | 2a:   | ×п       | 1     | ()开帝 1)  |       |
|----|---------|----------|--------|-------|----------|-------|----------|-------|
|    | Folder  | Name:    | WTA0   | 3     |          |       |          | SETUP |
|    | File Na | ame: 3   | P40100 | 1.XLS |          |       |          |       |
| -> | REC Da  | ate: NO  | ) File |       |          |       |          |       |
|    | Sampli  | ng Time: |        | 2     |          |       |          |       |
|    | Delet F | ile:     | 0 %    | 6     |          |       |          |       |
|    | SD For  | mat:     | 0 %    | 6     |          |       |          |       |
|    | Use Siz | ze:      | 388    | КB    | Decir    | nal:  | Basic    |       |
|    | Free Si | ze:      | 1946 I | ٩B    | Clam     | р Тур | e: 1200A |       |
|    | Total S | ize:     | 1946 I | ИΒ    | RS23     | 2 Out | : Sel:   |       |
|    |         |          |        |       |          |       |          |       |
|    | PT:     |          | 1:1    |       | V1       | I1    | P1       |       |
|    | CT:     |          | 1:1    |       | S1       | Q1    | PF1      |       |
|    | Beep:   | ON       |        |       | $\Phi 1$ | WH    | FREQ     |       |
|    |         |          |        |       |          |       |          |       |
|    | Year    | Month    | Date   | Hour  | : Mii    | nute  | Second   |       |
|    | 2008    | 12       | 05     | 15    | 10       |       | 55       |       |

图 4-5-2a: 文件名 (屏幕 1)

#### 图 4-5-2b: 文件名 (屏幕 2)

|    | Folder  | Name:          | WTA01   |          |          |       |          | SETUP |
|----|---------|----------------|---------|----------|----------|-------|----------|-------|
| -> | File Na | a <b>me:</b> 3 | P401001 | L.XLS    |          |       |          |       |
| -> | REC Da  | ate: 20        | 08-11-2 | 8 00     | :03:17   | 7     |          |       |
|    | Sampli  | ng Time:       | 2       | 2        |          |       |          |       |
|    | Delet F | ile:           | 0 %     | 0        |          |       |          |       |
|    | SD For  | mat:           | 0 %     | <b>b</b> |          |       |          |       |
|    | Use Siz | ze:            | 388 k   | ſΒ       | Decir    | nal:  | Basic    |       |
|    | Free Si | ze:            | 1946 N  | 1B       | Clam     | р Тур | e: 1200A |       |
|    | Total S | Size:          | 1946 N  | 1B       | RS23     | 2 Out | : Sel:   |       |
|    |         |                |         |          |          |       |          |       |
|    | PT:     |                | 1:1     |          | V1       | I1    | P1       |       |
|    | CT:     |                | 1:1     |          | S1       | Q1    | PF1      |       |
|    | Beep:   | ON             |         |          | $\Phi 1$ | WH    | FREQ     |       |
|    |         |                |         |          |          |       |          |       |
|    | Year    | Month          | Date    | Hou      | r Mii    | nute  | Second   |       |
|    | 2008    | 12             | 05      | 11       | 15       |       | 31       |       |

文件名说明:按下屏幕 2 (图 4-5-2b)中的 ▲ 按钮或 y 按钮可以在 001 至 050 之间选择文件名。
注意:按下 ▲ 按钮或 y 按钮至少 2 秒钟可快速滚动。

#### 示例:

**1P201001:** 1P2 是指单相二线,01 是文件夹编号,001 是文件编号 **1P301001:** 1P3 是指单相三线,01 是文件夹编号,001 是文件编号 **3P301001:** 3P3 是指三相三线,01 是文件夹编号,001 是文件编号。 **3P401001:** 3P4 是指三相四线,01 是文件夹编号,001 是文件编号。

- 4. 按下屏幕 2(图 4-5-2b)中的 SHIFT 按钮一次,显示屏将显示 "SHIFT1"字符;按下 y 按钮可进入屏幕 3(文件名~采样时间)
- 5. 按下屏幕 4 (图 4-5-2d) 中的 SHIFT 按钮一次,显示屏将显示 "SHIFT2" 字符,使用 ▲ 或 ▼ 按钮可选择 1P/2W (1P2)、1P/3W (1P3)、3P/3W (3P3) 或 3P/4W (3P4) 制式
- 6. 现在使用 SHIFT 按钮选择所需的制式

| Folder Name  | : WTA01      |              |          | SETUP   |
|--------------|--------------|--------------|----------|---------|
| File Name:   | 3P401001.XL  | S            |          | SHIFT 1 |
| REC Date:    | 2008-11-28 0 | 0:03:17      |          |         |
| Sampling Tin | ne: 2        |              |          |         |
| Delet File:  | 0 %          |              |          |         |
| SD Format:   | 0 %          |              |          |         |
| Use Size:    | 388 KB       | Decimal:     | Basic    |         |
| Free Size:   | 1946 MB      | Clamp Type   | e: 1200A |         |
| Total Size:  | 1946 MB      | RS232 Out    | Sel:     |         |
| PT:          | 1:1          | V1 I1        | P1       |         |
| CT:          | 1:1          | S1 01        | PF1      |         |
| Beep: ON     |              | $\Phi_1  WH$ | FREQ     |         |
| Voor Mont    | h Data Ha    | ur Minuto    | Second   |         |
|              |              |              |          |         |
| 2000 12      | 05 11        | 15           | 00       |         |

图 4-5-2c: 文件名 (屏幕 3)

图 4-5-2d: 文件名 (屏幕 4)

| Folder Name:  | WTA01        | _                 | SETUP   |
|---------------|--------------|-------------------|---------|
| File Name:    | 3P401001.XL  | .5                | SHIFT 2 |
| REC Date: 2   | 2008-11-28 0 | 0:03:17           |         |
| Sampling Time | e: 2         |                   |         |
| Delet File:   | 0 %          |                   |         |
| SD Format:    | 0 %          |                   |         |
| Use Size:     | 388 KB       | Decimal: Basic    |         |
| Free Size:    | 1946 MB      | Clamp Type: 1200A |         |
| Total Size:   | 1946 MB      | RS232 Out Sel:    |         |
| PT:           | 1:1          | V1 I1 P1          |         |
| CT:           | 1:1          | S1 Q1 PF1         |         |
| Beep: ON      |              | $\Phi_1$ WH FREQ  |         |
| Year Month    | Date Ho      | ur Minute Second  |         |
| 2008 12       | 05 11        | 15 18             |         |

#### 4.5.3 设置记录到 SD 存储卡的采样时间(数据记录率)

- 1. 按下 SHIFT 按钮一次,字符 "SHIFT1" 会关闭,使用 ▲ 或 ▼ 按钮将采样时间调整在 2 至 7200 秒
- 2. 再次按下 SHIFT 按钮,显示屏会显示 "SHIFT1"字符,按下 ▼ 按钮可进入下一项设置 (采样时间~删除文件)

|                                                                     |                                                   | 图                                       | 4-5-3a:                        | 采样                      | 窲 ( 屏              | 幕 1)                      |                  |   |
|---------------------------------------------------------------------|---------------------------------------------------|-----------------------------------------|--------------------------------|-------------------------|--------------------|---------------------------|------------------|---|
| Folder N<br>File Nan<br>REC Dat                                     | lame:<br>ne: 3l<br>te: 2008                       | WTA01<br>P401001<br>3-11-28             | XLS<br>00:03:                  | 17                      |                    |                           | SETUP<br>SHIFT 1 | ◀ |
| Sampli<br>Delet Fil<br>SD Forn<br>Use Size<br>Free Siz<br>Total Siz | <b>ng Time:</b><br>le:<br>nat:<br>e:<br>e:<br>ze: | 0 %<br>0 %<br>388 k<br>1946 N<br>1946 N | 2<br>6<br>68 E<br>18 C<br>18 F | Decim<br>Clamp<br>RS232 | al:<br>Type<br>Out | Basic<br>e: 1200A<br>Sel: |                  |   |
| PT:<br>CT:<br>Beep:                                                 | ON                                                | 1:1<br>1:1                              | \<br>5<br>Ф                    | /1<br>51<br>1           | I1<br>Q1<br>WH     | P1<br>PF1<br>FREQ         |                  |   |
| Year<br>2008                                                        | Month<br>12                                       | Date<br>05                              | Hour<br>11                     | Min<br>15               | ute                | Second<br>51              |                  |   |

图 4-5-3b: 采样率 (屏幕 2)

| Folder Name:   | WTA01     |        |           |           | SETUP |
|----------------|-----------|--------|-----------|-----------|-------|
| File Name: 3   | P401001.> | 〈LS    |           |           |       |
| REC Date: 200  | 8-11-28 0 | 0:03:1 | 7         |           |       |
| Sampling Time: | 2         |        |           |           |       |
| Delet File:    | 0 %       |        |           |           |       |
| SD Format:     | 0 %       |        |           |           |       |
| Use Size:      | 388 KB    | De     | ecimal:   | Basic     |       |
| Free Size:     | 1946 MB   | Cla    | amp Type  | : 1200A   |       |
| Total Size:    | 1946 MB   | RS     | 523'2 Out | Sel:      |       |
| <b>р</b> т.    | 1.1       | 1/1    | T 1       | D1        |       |
| PT.            | 1.1       | 1 V    |           | PI<br>DE1 |       |
|                | 1:1       | SI     | QI        | PEI       |       |
| Beep: ON       |           | $\Phi$ | WH        | FREQ      |       |
| Year Month     | Date H    | Hour   | Minute    | Second    |       |
| 2008 12        | 05        | 11     | 16        | 01        |       |

382100-zh-CN\_V2.5 4/15

#### 4.5.4 删除 SD 存储卡上的文件

- 1. 按住 SETUP/ENTER 按钮至少 2 秒钟,显示屏右侧会显示 "Y 或 N" 字符
- 按下 ▼ 按钮,显示屏会突出显示"Y"字符,再次按下 SETUP 按钮确认,选择的文件(例 如: 3P401001.XLS)会被擦除,然后仪表将返回屏幕 1(图 4-5-4a)
- 3. 按下屏幕 1 (图 4-5-4a)中的 ▼ 按钮可进入下一功能设置(删除文件 → SD 格式化)

| Folder Name: WTA01                   | SETUP   |
|--------------------------------------|---------|
| File Name: 3P401001.XLS              | SHIFT 1 |
| REC Date: 2008-11-28 00:03:17        |         |
| Sampling Time: 2                     |         |
| Delete File: 0 %                     |         |
| SD Format: 0 %                       |         |
| Use Size: 388 KB Decimal: Basic      |         |
| Free Size: 1946 MB Clamp Type: 1200A |         |
| Total Size: 1946 MB RS232 Out Sel:   |         |
|                                      |         |
| PT: 1:1 V1 I1 P1                     |         |
| CT: 1:1 S1 Q1 PF1                    |         |
| Beep: ON $\Phi_1$ WH FREQ            |         |
|                                      |         |
| Year Month Date Hour Minute Second   |         |
| 2008 12 05 11 16 20                  |         |

图 4-5-4a: 删除文件 (屏幕 1)

图 4-5-4b: 删除文件 (屏幕 2)

| Folder Name:   | WTA01       |              |       | SETUP   |
|----------------|-------------|--------------|-------|---------|
| File Name: 3   | P401001.XLS | 5            |       | SHIFT 1 |
| REC Date: 20   | 08-11-28 00 | ):03:17      |       |         |
| Sampling Time: | 2           |              |       |         |
| Delete File: Y | OR N        |              |       |         |
| SD Format:     | 0 %         |              |       |         |
| Use Size:      | 388 KB      | Decimal:     | Basic |         |
| Free Size:     | 1946 MB     | Clamp Type:  | 1200A |         |
| Total Size:    | 1946 MB     | RS232 Out S  | el:   |         |
|                |             |              |       |         |
| PT:            | 1:1         | V1 I1        | P1    |         |
| CT:            | 1:1         | S1 Q1        | PF1   |         |
| Beep: ON       |             | $\Phi_1  WH$ | FREQ  |         |
|                |             |              | -     |         |
| Year Month     | Date Hou    | ir Minute S  | econd |         |
| 2008 12        | 05 11       | 16 4         | 5     |         |

#### 4.5.5 格式化 SD 存储卡

- 1. 按下并按住 SETUP/ENTER 按钮至少 2 秒钟,显示屏右侧会显示 "Y 或 N" 字符,按下 ▲ 按钮,显示屏会突出显示 "Y" 字符
- 2. 再次按下 SETUP 按钮确认格式化 SD 卡
- 3. 按下屏幕 1 (图 4-5-5a) 中的 ▼ 按钮可进入下一项功能设置 (SD 格式化 → PT)

| Folder Name:   | WTA01       |              | SETUP   |
|----------------|-------------|--------------|---------|
| File Name: 3   | P401001.XLS | 5            | SHIFT 1 |
| REC Date: 20   | 08-11-28 00 | ):03:17      |         |
| Sampling Time: | 2           |              |         |
| Delete File:   | 0 %         |              |         |
| SD Format:     | 0 %         |              |         |
| Use Size:      | 388 KB      | Decimal:     | Basic   |
| Free Size:     | 1946 MB     | Clamp Type:  | 1200A   |
| Total Size:    | 1946 MB     | RS232 Out Se | el:     |
| PT:            | 1:1         | V1 I1        | P1      |
| CT:            | 1:1         | S1 Q1        | PF1     |
| Beep: ON       |             | $\Phi 1$ WH  | FREQ    |
| Marith         | Data Ular   | Minute C     |         |
| Year Month     | Date Hou    | ir Minute Se | econa   |
| 2008 12        | 05 11       | 1/ 05        |         |

图 4-5-5a: 格式化 SD 卡屏幕 1

图 4-5-5: 格式化 SD 卡屏幕 2

| Folder Nam   | e: WTA01   |            |          |       | SETUP  |
|--------------|------------|------------|----------|-------|--------|
| File Name:   | 3P401001   | .XLS       |          | S     | HIFT 1 |
| REC Date:    | 2008-11-28 | 3 00:03:12 | 7        |       |        |
| Sampling T   | ime: 2     |            |          |       |        |
| Delete File: | 0 %        |            |          |       |        |
| SD Forma     | te Y OR N  |            |          |       |        |
| Use Size:    | 388 K      | B Decir    | nal:     | Basic |        |
| Free Size:   | 1946 M     | B Clam     | p Type:  | 1200A |        |
| Total Size:  | 1946 M     | IB RS23    | 2 Out Se | el:   |        |
|              |            |            |          |       |        |
| PT:          | 1:1        | V1         | I1       | P1    |        |
| CT:          | 1:1        | S1         | Q1       | PF1   |        |
| Beep: ON     |            | $\Phi 1$   | WH       | FREQ  |        |
|              |            |            |          |       |        |
| Year Mor     | nth Date   | Hour Mi    | nute Se  | econd |        |
| 2008 12      | 05         | 11 17      | 20       | )     |        |

#### 4.5.6 电压互感器 (PT) 设置

- 1. 按下 SHIFT 按钮一次,字符 "SHIFT1" 会关闭,按下 ▲ 或 ▼ 按钮可调整 PT 值 (范围 在 1 至 1000)
- 2. 再次按下 SHIFT 按钮返回屏幕 1(图 4-5-6a),然后按下 ▼ 按钮进入下一项功能设置 (PT CT)

| Folder Name: WTA01                   | SETUP   |
|--------------------------------------|---------|
| File Name: 3P401001.XLS              | SHIFT 1 |
| REC Date: 2008-11-28 00:03:17        |         |
| Sampling Time: 2                     |         |
| Delete File: 0 %                     |         |
| SD Format: 0 %                       |         |
| Use Size: 388 KB Decimal: Basic      |         |
| Free Size: 1946 MB Clamp Type: 1200A |         |
| Total Size: 1946 MB RS232 Out Sel:   |         |
|                                      |         |
| PT: 1:1 V1 I1 P1                     |         |
| CT: 1:1 S1 Q1 PF1                    |         |
| Beep: ON $\Phi_1$ WH FREQ            |         |
|                                      |         |
| Year Month Date Hour Minute Second   |         |
| 2008 12 05 11 17 53                  |         |

图 4-5-6a: PT 设置 (屏幕 1)

图 4-5-6b: PT 设置 (屏幕 2)

| Folder Name  | : WTA01    |                    |            | SETUP |
|--------------|------------|--------------------|------------|-------|
| File Name:   | 3P401001.  | XLS                |            |       |
| REC Date:    | 2008-11-28 | 00:03:17           |            |       |
| Sampling Tin | ne: 2      |                    |            |       |
| Delete File: | 0 %        |                    |            |       |
| SD Format:   | 0 %        |                    |            |       |
| Use Size:    | 388 KE     | B Decimal:         | Basic      |       |
| Free Size:   | 1946 ME    | 3 Clamp Ty         | /pe: 1200A |       |
| Total Size:  | 1946 ME    | 3 RS232 O          | ut Sel:    |       |
|              |            |                    |            |       |
| PT:          | 1:1        | V1 I1              | P1         |       |
| CT:          | 1:1        | S1 Q1              | . PF1      |       |
| Beep: ON     |            | $\Phi_1 = \hat{W}$ | H FREQ     |       |
| ·            |            |                    |            |       |
| Year Mont    | h Date I   | Hour Minute        | e Second   |       |
| 2008 12      | 05 :       | 11 19              | 07         |       |

#### 4.5.7 电流互感器 (CT) 设置

- 1. 按下 SHIFT 按钮一次,字符 "SHIFT1" 会关闭,按下 ▲ 或 ▼ 按钮可调整 CT 值 (范围 从 1 至 600)
- 2. 再次按下 SHIFT 按钮返回屏幕 1(图 4-5-7a),然后按下 ▼ 按钮进入下一项功能设置 (CT → 蜂鸣声)

| Folder Name: WTA01                    | SETUP   |
|---------------------------------------|---------|
| File Name: 3P401001.XLS               | SHIFT 1 |
| REC Date: 2008-11-28 00:03:17         |         |
| Sampling Time: 2                      |         |
| Delete File: 0 %                      |         |
| SD Format: 0 %                        |         |
| Use Size: 388 KB Decimal: Basic       |         |
| Free Size: 1946 MB Clamp Type: 1200A  |         |
| Total Size: 1946 MB RS232 Out Sel:    |         |
|                                       |         |
| PT: 1:1 V1 I1 P1                      |         |
| CT: 1:1 S1 Q1 PF1                     |         |
| Beep: ON $\Phi_1$ WH FREQ             |         |
| · · · · · · · · · · · · · · · · · · · |         |
| Year Month Date Hour Minute Second    |         |
| 2008 12 05 11 19 20                   |         |

图 4-5-7a: CT 设置 (屏幕 1)

图 4-5-7b: CT 设置 (屏幕 2)

| Folder Name:  | WTA01      |             |          | SETUP |
|---------------|------------|-------------|----------|-------|
| File Name:    | 3P401001.X | LS          |          |       |
| REC Date: 2   | 2008-11-28 | 00:03:17    |          |       |
| Sampling Time | e: 2       |             |          |       |
| Delete File:  | 0 %        |             |          |       |
| SD Format:    | 0 %        |             |          |       |
| Use Size:     | 388 KB     | Decimal:    | Basic    |       |
| Free Size:    | 1946 MB    | Clamp Typ   | e: 1200A |       |
| Total Size:   | 1946 MB    | RS232 Out   | t Sel:   |       |
|               |            |             |          |       |
| PT:           | 1:1        | V1 I1       | P1       |       |
| CT:           | 1:1        | S1 Q1       | PF1      |       |
| Beep: ON      |            | $\Phi 1$ WH | FREQ     |       |
|               |            |             |          |       |
| Year Month    | Date He    | our Minute  | Second   |       |
| 2008 12       | 05 11      | l 19        | 30       |       |

#### 4.5.8 打开/关闭蜂鸣声

- 1. 按下 SHIFT 按钮一次,字符 "SHIFT1" 会关闭,按下 ▲ 或 ▼ 按钮可开启/关闭蜂鸣器
- 再次按下 SHIFT 按钮返回屏幕 1 (图 4-5-8a), 然后按下 ▼ 按钮进入下一项功能设置 (蜂鸣声 → 十进制格式)

| Folder Name: WTA01                                        | SETUP   |
|-----------------------------------------------------------|---------|
| File Name: 3P401001.XLS                                   | SHIFT 1 |
| REC Date: 2008-11-28 00:03:17                             |         |
| Sampling Time: 2                                          |         |
| Delete File: 0 %                                          |         |
| SD Format: 0 %                                            |         |
| Use Size: 388 KB Decimal: Basic                           |         |
| Free Size: 1946 MB Clamp Type: 1200A                      |         |
| Total Size: 1946 MB RS232 Out Sel:                        |         |
| PT: 1:1 V1 I1 P1                                          |         |
| CT: 1:1 S1 Q1 PF1                                         |         |
| <b>Beep:</b> ON $\Phi_1$ WH FREQ                          |         |
| Year Month Date Hour Minute Second<br>2008 12 05 11 19 44 |         |

图 4-5-8a: 蜂鸣器 (屏幕 1)

图 4-5-8b: 蜂鸣器 (屏幕 2)

| Folder Name  | : WTA01    |          |        |          | SETUP |
|--------------|------------|----------|--------|----------|-------|
| File Name:   | 3P401001.  | XLS      |        |          |       |
| REC Date:    | 2008-11-28 | 00:03:1  | 7      |          |       |
| Sampling Tin | ne: 2      |          |        |          |       |
| Delete File: | 0 %        |          |        |          |       |
| SD Format:   | 0 %        |          |        |          |       |
| Use Size:    | 388 KE     | B Deci   | mal:   | Basic    |       |
| Free Size:   | 1946 ME    | 3 Clam   | р Тур  | e: 1200A |       |
| Total Size:  | 1946 ME    | 8 RS23   | 32 Out | Sel:     |       |
|              |            |          |        |          |       |
| PT:          | 1:1        | V1       | I1     | P1       |       |
| CT:          | 1:1        | S1       | Q1     | PF1      |       |
| Beep: ON     |            | $\Phi 1$ | WH     | FREQ     |       |
|              |            |          |        |          |       |
| Year Mont    | h Date H   | Hour Mi  | nute   | Second   |       |
| 2008 12      | 05 1       | L1 19    | )      | 58       |       |

#### 4.5.9 十进制格式(基本或欧洲)

注意: SD 储存卡默认在一定时间段内使用基本十进制格式,例如: 20.00.欧洲格式使用逗号,例 如: 20,00

- 1. 按下 SHIFT 按钮一次,字符 "SHIFT1" 会关闭,按下 ▲ 或 ▼ 按钮可选择十进制格式 (基本或欧洲)
- 再次按下 SHIFT 按钮返回屏幕 1, 然后按下 ▼ 按钮进入下一项功能设置(十进制格式 → 钳口类型)

| Folder Name  | e: WTA01      |             | SETUP    |
|--------------|---------------|-------------|----------|
| File Name:   | 3P401001.XLS  | 5           | SHIFT 1  |
| REC Date:    | 2008-11-28 00 | :03:17      |          |
| Sampling Ti  | me: 2         |             |          |
| Delete File: | 0 %           |             |          |
| SD Format:   | 0 %           |             |          |
| Use Size:    | 388 KB        | Decimal :   | Basic    |
| Free Size:   | 1946 MB       | Clamp Type  | e: 1200A |
| Total Size:  | 1946 MB       | RS232 Out   | Sel:     |
|              |               |             |          |
| PT:          | 1:1           | V1 I1       | P1       |
| CT:          | 1:1           | S1 Q1       | PF1      |
| Beep: ON     |               | $\Phi 1$ WH | FREQ     |
|              |               |             |          |
| Year Mont    | th Date Hou   | r Minute    | Second   |
| 2008 12      | 05 11         | 20          | 18       |

图 4-5-9a: 十进制 (屏幕 1)

| 肉   | 4-5-9h. | 十讲制 | (屈真     | 2) |
|-----|---------|-----|---------|----|
| 131 | 4 J JU: |     | (JTT Hr | 41 |

| Folder Name: WTA01                                        | SETUP |
|-----------------------------------------------------------|-------|
| File Name: 3P401001.XLS                                   |       |
| REC Date: 2008-11-28 00:03:17                             |       |
| Sampling Time: 2                                          |       |
| Delete File: 0 %                                          |       |
| SD Format: 0 %                                            |       |
| Use Size: 388 KB Decimal : Basic                          |       |
| Free Size: 1946 MB Clamp Type: 1200A                      |       |
| Total Size: 1946 MB RS232 Out Sel:                        |       |
| PT: 1:1 V1 I1 P1<br>CT: 1:1 S1 Q1 PF1                     |       |
| Beep: ON $\Phi_1$ WH FREQ                                 |       |
| Year Month Date Hour Minute Second<br>2008 12 05 11 20 18 |       |

#### 4.5.10 将钳口类型设定为 200A 或 1200A

- 1. 按下 SHIFT 按钮一次,字符 "SHIFT1" 会关闭,按下 ▲ 或 ▼ 按钮选择钳口类型
- 再次按下 SHIFT 按钮返回屏幕 1 (图 4-5-10a),然后按下 ▼ 按钮进入下一项功能设置 (钳口类型 → RS232 输出选择)

| Folder Name:   | WTA01       |                   | SETUP   |
|----------------|-------------|-------------------|---------|
| File Name:     | 3P401001.XL | .S                | SHIFT 1 |
| REC Date: 2    | 008-11-28 0 | 0:03:17           |         |
| Sampling Time: | 2           |                   |         |
| Delete File:   | 0 %         |                   |         |
| SD Format:     | 0 %         |                   |         |
| Use Size:      | 388 KB      | Decimal: Basic    |         |
| Free Size:     | 1946 MB     | Clamp Type: 1200A |         |
| Total Size:    | 1946 MB     | RS232 Out Sel:    |         |
|                |             |                   |         |
| PT:            | 1:1         | V1 I1 P1          |         |
| CT:            | 1:1         | S1 Q1 PF1         |         |
| Beep: ON       |             | $\Phi_1$ WH FREQ  |         |
| Year Month     | Date Ho     | ur Minute Second  |         |
| 2008 12        | 05 11       | 20 18             |         |

图 4-5-10a: 钳口类型 (屏幕 1)

图 4-5-10b: 钳口类型 (屏幕 2)

| Folder Name:   | WTA01     |               |        | SETUP |
|----------------|-----------|---------------|--------|-------|
| File Name: 3   | P401001.X | LS            |        |       |
| REC Date: 20   | 08-11-28  | 00:03:17      |        |       |
| Sampling Time: | 2         |               |        |       |
| Delete File:   | 0 %       |               |        |       |
| SD Format:     | 0 %       |               |        |       |
| Use Size:      | 388 KB    | Decimal:      | Basic  |       |
| Free Size:     | 1946 MB   | Clamp Ty      | 1200A  |       |
| Total Size:    | 1946 MB   | RS232 Out     | Sel:   |       |
|                |           |               |        |       |
| PT:            | 1:1       | V1 I1         | P1     |       |
| CT:            | 1:1       | S1 Q1         | PF1    |       |
| Beep: ON       |           | $\Phi_1 = WH$ | FREQ   |       |
|                |           |               |        |       |
| Year Month     | Date Ho   | our Minute    | Second |       |
| 2008 12        | 05 11     | 1 19          | 44     |       |

#### 4.5.11 设置 RS-232 输出参数

- 1. 按下并按住 SHIFT 按钮至少两秒钟,使用 ▲ 或 ▼ 按钮选择输出格式(最多九项)。
- 2. 当光标在选定项上时,再次按下 SHIFT 按钮,选定项会被突出显示
- 3. 如果选择超过九项,显示屏将显示"full(满)"字符
- 选择过程结束后,按下并按住 SHIFT 按钮至少两秒钟可返回屏幕 1 (图 4-5-11a)并显示 所有选择的项目
- 5. 按下屏幕 1 中的 ▼ 按钮可进入下一项功能设置(RS232 输出设置 → 年)

图 4-5-11a: RS232 输出(屏幕 1) **RS232 OUTPUT SELECT** 1. V12 12. P3 23. PF2 V23 13. PΣ 24. PF3 2. 3. V31 14 **S**1 25. PFΣ 4. V1 26. PFH 15. S2 5. V2 16. S3 27. **Φ1** 6. V3 17. SΣ 28. Φ2 18. **Q1** 29. Φ3 7. **If**I 30. WH 8. I2 19. Q2 20. Q3 9. I3 31. SH 10. **P1** 21. QΣ 32. QH 33. FREQ 22. **PF1** 11. P2

图 4-5-11b: RS232 输出 (屏幕 2)

| <b>RS232 OUT</b> | PUT SELECT     |                |
|------------------|----------------|----------------|
| 1. V12           | 12. P3         | 23. PE2        |
| 2. V23           | 13. PΣ         | 24. PF3        |
| 3. V31           | 14. <b>S1</b>  | 25. PFΣ        |
| 4. V1            | 15. S2         | 26. PFH        |
| 5. V2            | 16. S3         | 27. <b>Φ1</b>  |
| 6. V3            | 17. <u>SΣ</u>  | 28. Φ2         |
| 7. I1            | 18. <b>Q1</b>  | 29. <u>Φ</u> 3 |
| 8. I2            | 19. Q2         | 30. WH         |
| 9. <u>I</u> 3    | 20. Q3         | 31. SH         |
| 10. <b>P1</b>    | 21. <u>QΣ</u>  | 32. <u>QH</u>  |
| 11. P2           | 22. <b>PF1</b> | 33. FREQ       |
|                  |                |                |
|                  |                | FULL           |

#### 4.5.12 设置时间和日期

- 按下 SHIFT 按钮一次,字符 "SHIFT1" 会关闭;使用 ▲ 或 ▼ 按钮设置参数(按下并按 住 ▲ 或 ▼ 按钮至少两秒钟可快速滚动)
- 2. 按下屏幕 1 中的 ▼ 按钮可进入下一项功能设置(年 -> 月)
- 通过上述第 1 步及第 2 步的方法来设置(月 -> 日)、(日 -> 时)、(时 -> 分)、 (分 -> 秒)

图 4-5-12a: 日期和时间 (屏幕 1)

| Folder Name: | WTA01        |           | SETUP    |
|--------------|--------------|-----------|----------|
| File Name:   | 3P401001.XL  | S         | SHIFT 1  |
| REC Date:    | 2008-11-28 0 | 0:03:17   |          |
| Sampling Tim | e: 2         |           |          |
| Delete File: | 0 %          |           |          |
| SD Format:   | 0 %          |           |          |
| Use Size:    | 388 KB       | Decimal:  | Basic    |
| Free Size:   | 1946 MB      | Clamp Typ | e: 1200A |
| Total Size:  | 1946 MB      | RS232 Out | t Sel:   |
| PT:          | 1:1          | V1 I1     | P1       |
| CT:          | 1:1          | S1 Q1     | PF1      |
| Beep: ON     |              | Φ1 WH     | FREQ     |
| Year Month   | Date Ho      | ur Minute | Second   |
| 2008 12      | 05 12        | 02        | 13       |

图 4-5-12b: 日期和时间 (屏幕 2)

| Folder Name: | WTA01         |           | SETUP     |
|--------------|---------------|-----------|-----------|
| File Name:   | 3P401001.XL   | 5         |           |
| REC Date:    | 2008-11-28 00 | 0:03:17   |           |
| Sampling Tim | e: 2          |           |           |
| Delete File: | 0 %           |           |           |
| SD Format:   | 0 %           |           |           |
| Use Size:    | 388 KB        | Decimal:  | Basic     |
| Free Size:   | 1946 MB       | Clamp Typ | be: 1200A |
| Total Size:  | 1946 MB       | RS232 Ou  | t Sel:    |
|              |               |           |           |
| PT:          | 1:1           | V1 I1     | P1        |
| CT:          | 1:1           | S1 Q1     | PF1       |
| Beep: ON     |               | Φ1 WH     | FREQ      |
|              |               |           |           |
| Year Month   | Date Hou      | ır Minute | Second    |
| 2008 12      | 05 12         | 02        | 28        |

#### 4.5.13 退出设置模式

当完成所有设置后,按下 EXIT 按钮可返回测量屏幕

#### 4.5.14 SD 存储卡定义

- 己用容量:已使用的存储空间
- 剩余容量:剩余存储空间的大小
- 总容量: 卡片的最大存储容量 注意: 可以使用 SD 卡和 SDHC 卡

#### 4.5.15 重置按钮

按下 RESET 按钮可重启仪表。

5.1 1Φ2W(单相双线)测量

1**Φ2W** 

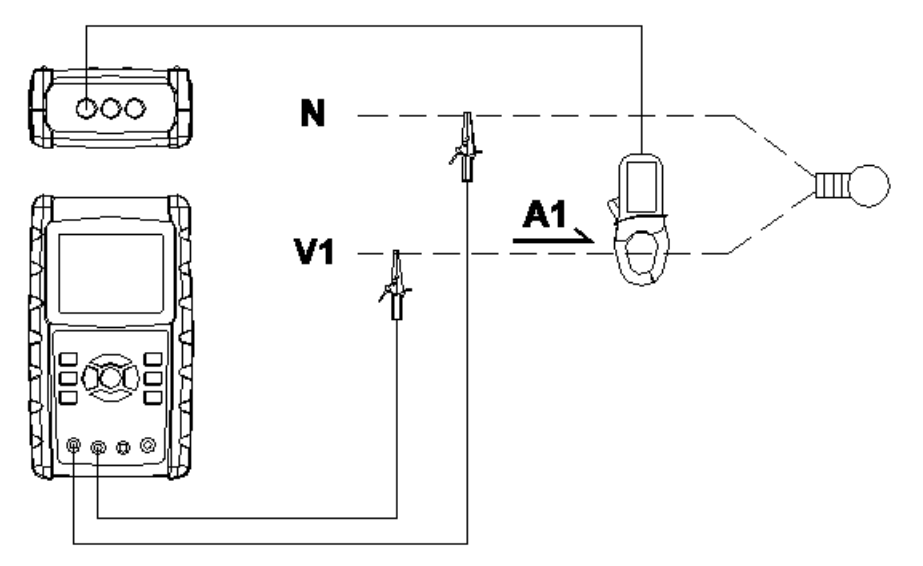

- 1. 按下 POWER 按钮开启仪表电源, 然后按下 1Φ 3Φ 按钮选择 1Φ 2W 制式, 选定的制式名称将出现在屏幕 2 左下角
- 2. 将线电压 L1、Vn (中线) 连接至仪表的 V1 和 N 端子。
- 3. 将钳口(A1)连接至导线(A1)
- 4. 将钳口 1 (A1) 连接至仪表的 A1 端子
- 5. 相关测量因数将出现在显示屏上
- 6. 测量定义将在附录 1 (5-11) 节进行说明

| A 1<br>P 1<br>S 1<br>Q 1<br>WH<br>S H<br>Q H |        | -        | 0.00<br>0.000H<br>0.000H<br>0.000H<br>0.000H<br>0.000H | A<br>(VA<br>(VAR<br>(VAR<br>(VAH<br>(VAH | Р I<br>Р I<br>Ф | = 1<br>= H<br>1 :<br>F | :<br>: | -<br>-<br>Q | 0.00<br>0.00<br>0.0°<br>: 50. | 1 | Hz  |   |   |     |
|----------------------------------------------|--------|----------|--------------------------------------------------------|------------------------------------------|-----------------|------------------------|--------|-------------|-------------------------------|---|-----|---|---|-----|
| A                                            | U<br>2 | 10<br>0a | 1Φ                                                     | 2W                                       | SEC:            | 2                      | 1      | С           | A                             | 1 | PT: | 1 | 囡 | 5-1 |

#### 5.2 1Φ3W(单相三线)测量

1**0**3W

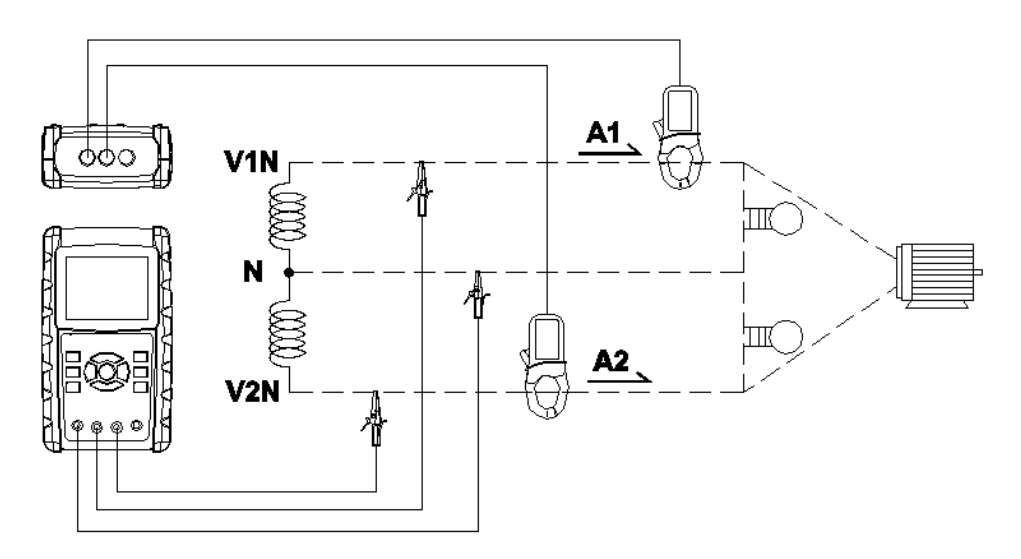

- 1. 按下 POWER 按钮开启仪表电源, 然后按下 1Φ 3Φ 按钮选择 1Φ 3W 制式, 选定的制 式名称将出现在屏幕 2 左下角。
- 2. 将线电压 L1、L2 和 Vn (中线) 连接至仪表的 V1、V2 和 N 端子
- 3. 将两(2)个钳口(A1和A2)连接至导线(A1)和(A2)
- 4. 将钳口 1 和钳口 2 (A1 和 A2) 连接至仪表的 A1 和 A2 端子
- 5. 相关测量因数将出现在显示屏上
- 6. 测量定义将在附录 1 (5-11) 节进行说明

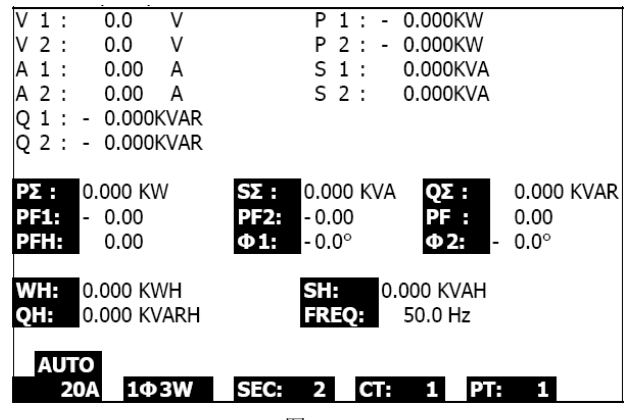

图 5-2

26

#### 5.3 3 **Ф** 3**W**(三相三线)测量

3**0**3W

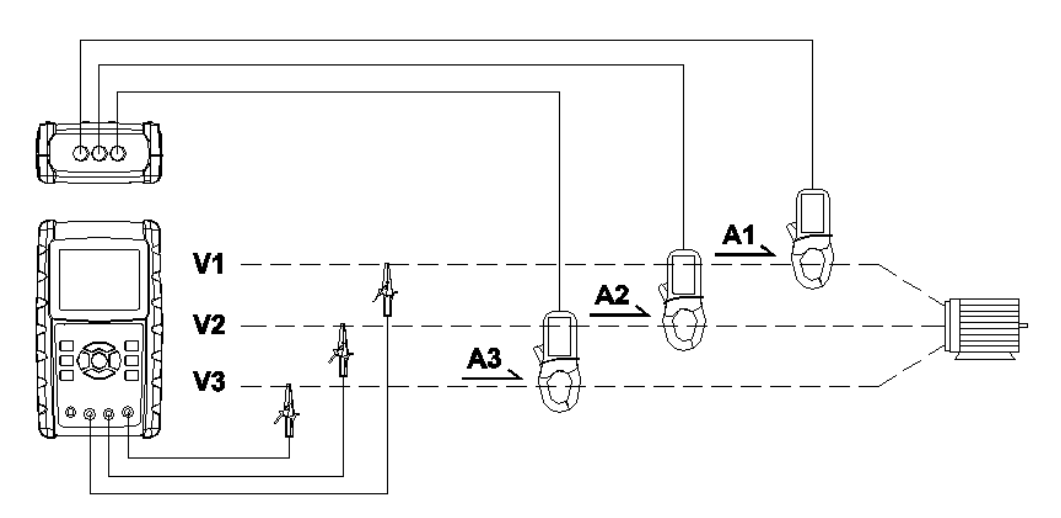

- 1. 按下 POWER 按钮开启仪表电源, 然后按下 1Φ 3Φ 按钮选择 3Φ 3W 制式, 选定的制 式名称将出现在屏幕 2 左下角。
- 2. 将线电压 L1、L2 和 L3 连接至仪表的 V1、V2 和 V3 端子。
- 3. 将三(3)个钳口(A1、A2、A3)连接至导线 A1、A2、A3
- 4. 使用 A1、A2、A3 端子将三(3)个钳口连接至仪表
- 5. 相关测量因数将出现在显示屏上
- 6. 测量定义将在附录 1 (5-11) 节进行说明

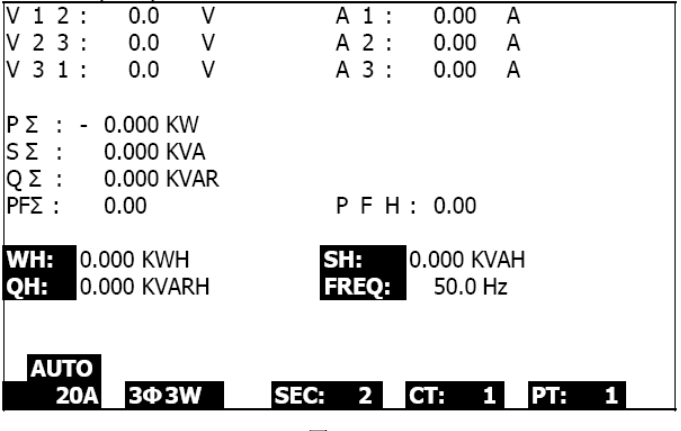

图 5-3

#### 5.4 3 Φ 4₩ (三相四线) 测量

3**04**W

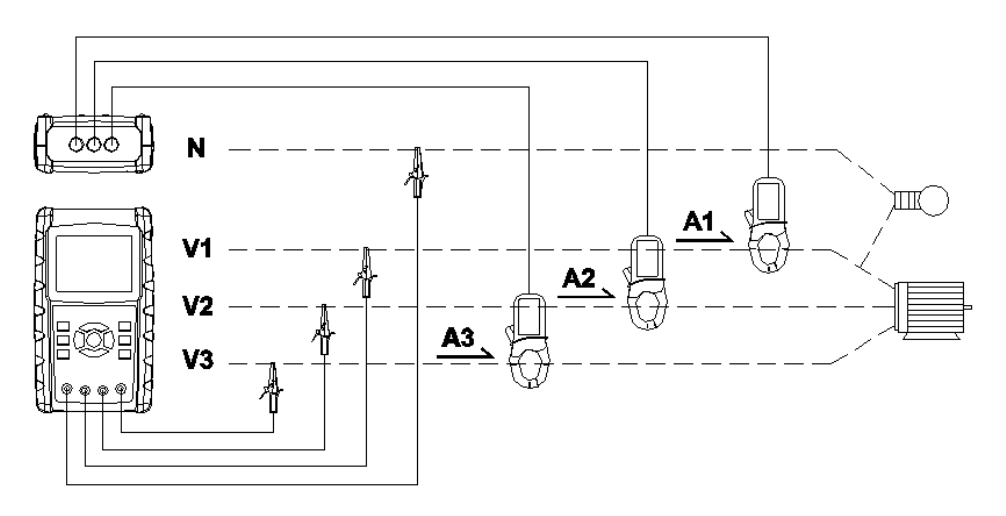

- 按下 POWER 按钮开启仪表电源,然后按下 1Φ 3Φ 按钮选择 3Φ 4W 制式,选定的制 式名称将出现在屏幕 2 左下角
- 2. 将线电压 L1、L2、L3 和 Vn 连接至仪表的 V1、V2、V3 和 N 端子
- 3. 将三(3)个钳口(A1、A2、A3)连接至导线 A1、A2、A3
- 4. 将钳口(A1、A2 和 A3)连接至仪表的 A1、A2 和 A3 端子
- 5. 相关测量因数将出现在显示屏上
- 6. 测量定义将在附录 1 (5-11) 节进行说明

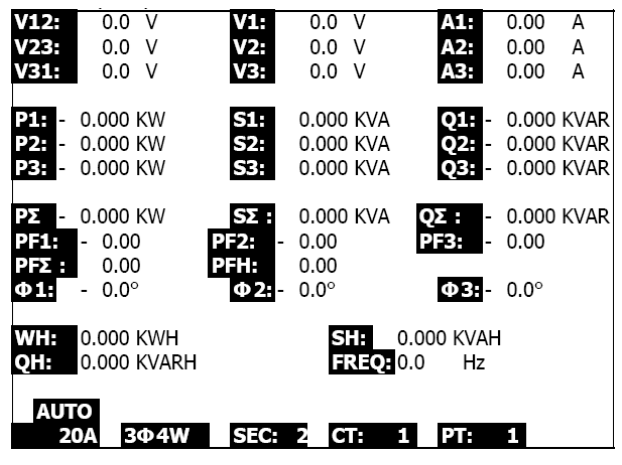

图 5-4

### 5.5 电流(CT)/电压(PT)互感器测量

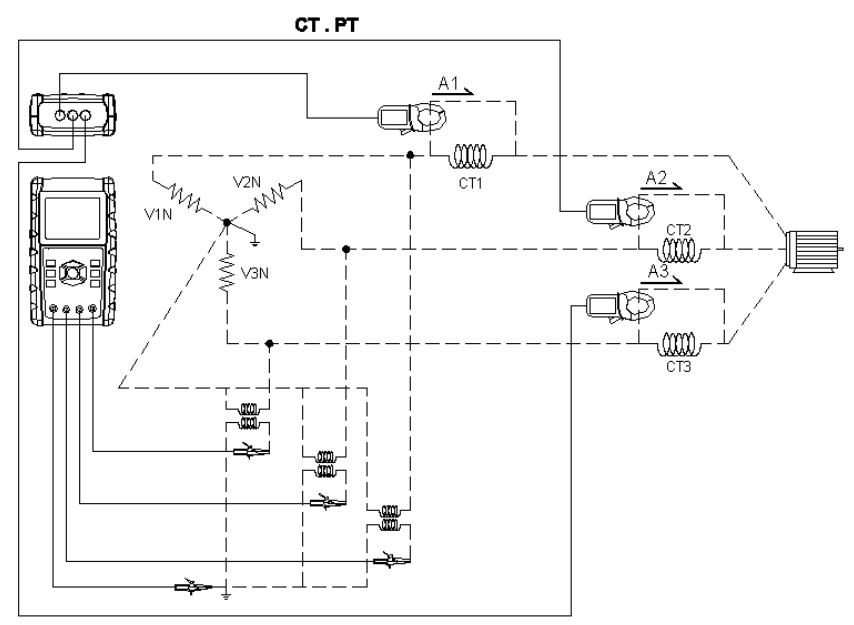

- 按下 POWER 按钮开启仪表电源,然后按下 1Φ 3Φ 按钮选择 3Φ 4W 制式,选定的制 式名称将出现在屏幕 2 左下角
- 2. 将线电压 L1、L2、L3 和 Vn 连接至仪表的 V1、V2、V3 和 N 端子
- 3. 将三(3)个钳口(A1、A2、A3)连接至导线 A1、A2、A3
- 4. 将钳口(A1、A2 和 A3)连接至仪表的 A1、A2 和 A3 端子
- 5. 相关测量因数将出现在显示屏上
- 6. 测量定义将在附录 1 (5-11) 节进行说明

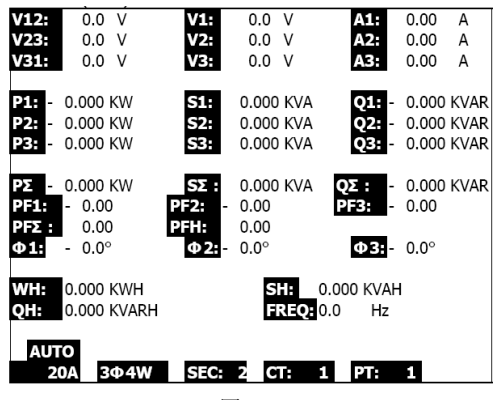

图 5-5

### 5.6 数据记录仪功能

- 1. 按下 REC 按钮一次将开启
- 如果显示屏右下角显示"Change Card (更换卡片)"字符,则 SD 存储卡可能已满或 损坏
- 3. 如果 SD 卡正常并有可用空间,数据记录将开始

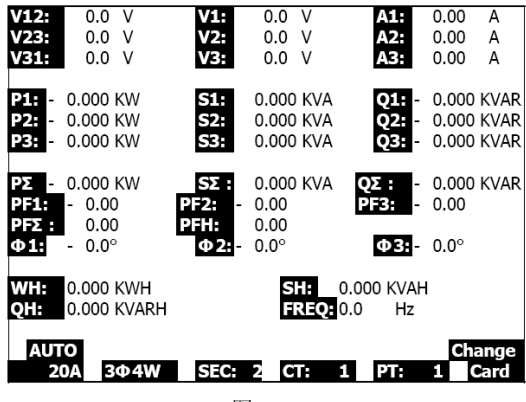

图 5-6a

- 4. 显示屏将在屏幕右下角显示记录的数据
- 每个文件可存储多达 30,000 个数据点。当数据点的数目达到 30,000 时,系统将自动 创建新文件。(例如, WTA01001.XLS 将被 WTA01002.XLS 替换)
- 6. 按下 REC 按钮两次将停止数据记录
- 7. 本用户手册稍后将提供关于使用 PC 将存储的数据导出到电子表格的说明

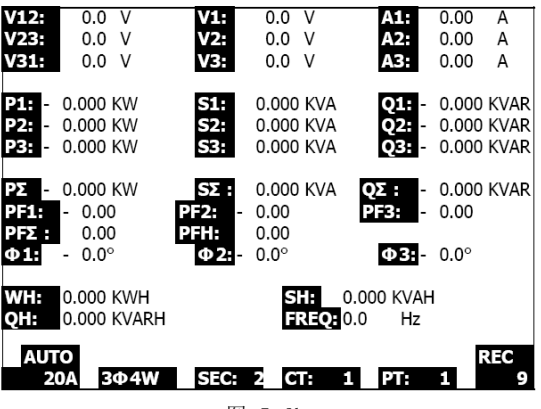

图 5-6b

| 2             | 0A 3Φ4W     | SEC:           | 2 C   | 1: 1   | PT:       | 1             |      |
|---------------|-------------|----------------|-------|--------|-----------|---------------|------|
| AUT           | ю           |                |       |        |           |               |      |
| QH:           | 0.000 KVARH |                | FR    | REQ: 0 | .0 Hz     |               |      |
| WH:           | 0.000 KWH   |                | S     | 0      | .000 KVAH | 1             |      |
| Φ1:           | - 0.0°      | Φ2:-           | 0.0°  |        | Φ3:-      | $0.0^{\circ}$ |      |
| PF1:<br>PF5 · | - 0.00      | PF2: -<br>PFH: | 0.00  |        | PF39      | 0.00          |      |
| ΡΣ -          | 0.000 KW    | SΣ :           | 0.000 | KVA    | QΣ: -     | 0.000         | KVAR |
| -39           | 0.000 KW    | 53:            | 0.000 | KVA    | Q3: -     | 0.000         | KVAR |
| P2: -         | 0.000 KW    | S2:            | 0.000 | KVA    | Q2: -     | 0.000         | KVAR |
| P1: -         | 0.000 KW    | S1:            | 0.000 | KVA    | Q1: -     | 0.000         | KVAR |
| V31:          | 0.0 V       | V3:            | 0.0   | V      | A3:       | 0.00          | A    |
| V23:          | 0.0 V       | V2:            | 0.0   | V      | A2:       | 0.00          | А    |
| V12:          | 0.0 V       | V1:            | 0.0   | V      | A1:       | 0.00          | Å    |

图 5-6c

#### 5.7 数据保持功能

- 1. 在测量期间,按下 HOLD 按钮一次,显示屏右下角将显示 "HOLD" 字符
- 2. 按下 HOLD 按钮两次可禁用数据保持功能; "HOLD"字符将关闭

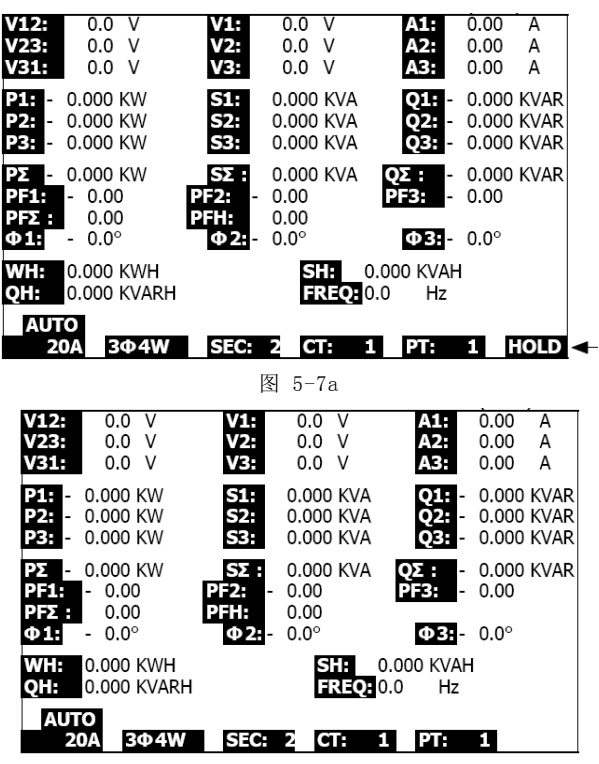

图 5-7b

#### 5.8 - LCD 背光按钮

按下此按钮将开启或关闭背光。注意:使用背光功能将消耗更多电池电量。

#### 5.9 - 电流(A) 量程按钮(自动/手动量程)

- 1. 使用 A 量程按钮可逐一显示可用的显示量程
- 2. 按下并按住 A 量程按钮 2 秒钟可将 MANUAL RANGE 修改为 AUTO RANGE

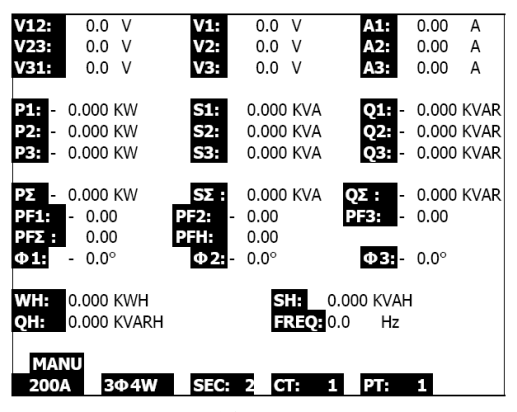

图 5-9a

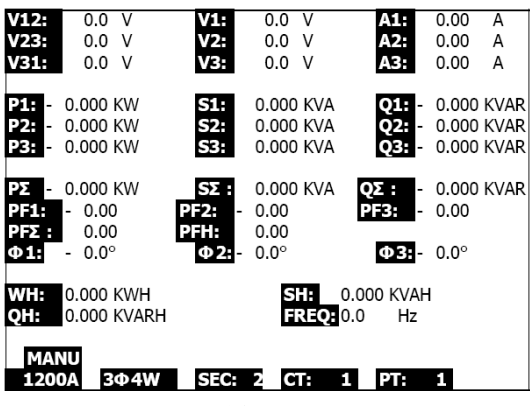

图 5-9b

| V12:              | 0.0 V       | V1:    | 0.0   | V   | A1:      | 0.00     | А    |
|-------------------|-------------|--------|-------|-----|----------|----------|------|
| V23:              | 0.0 V       | V2:    | 0.0   | V   | A2:      | 0.00     | Α    |
| V31:              | 0.0 V       | V3:    | 0.0   | V   | A3:      | 0.00     | А    |
|                   |             |        |       |     |          |          |      |
| P1.               | 0.000 KW    | S1:    | 0.000 | KVA | Q1: -    | 0.000    | KVAR |
| P2: -             | 0.000 KW    | S2:    | 0.000 | KVA | Q2: -    | 0.000    | KVAR |
| P3: -             | 0.000 KW    | S3:    | 0.000 | KVA | Q3: -    | 0.000    | KVAR |
|                   |             |        |       |     |          |          |      |
| ΡΣ -              | 0.000 KW    | SΣ:    | 0.000 | KVA | QΣ: -    | 0.000    | KVAR |
| PF1:              | - 0.00      | PF2: - | 0.00  |     | PF3: -   | 0.00     |      |
| PF <sub>2</sub> : | 0.00        | PFH:   | 0.00  |     |          |          |      |
| Φ1:               | - 0.0°      | Φ2:-   | 0.0°  |     | Φ3:      | 0.0°     |      |
|                   |             |        |       |     |          |          |      |
| WH:               | 0.000 KWH   |        | S     | 0.0 | 000 KVAH |          |      |
| OH:               | 0.000 KVARH |        | E     |     | ) Hz     |          |      |
|                   |             |        |       |     |          |          |      |
| MA                | NU          |        |       |     |          |          |      |
| 204               | 304W        | SEC    | 5 6   |     | DT-      | 1        |      |
| 20A               | JΨŦW        | SILG   | 2 G   |     |          | <u> </u> |      |

图 5-9c

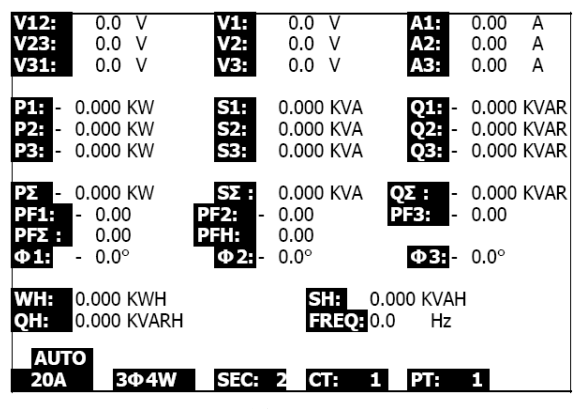

图 5-9d

### 5.10 低电量指示 (LOW BAT)

当 LOW BAT 字符出现时,应按照本用户手册的"电池更换"章节所述的方法更换电池。使 用电量不足的电池将影响测量精确度和仪表性能。

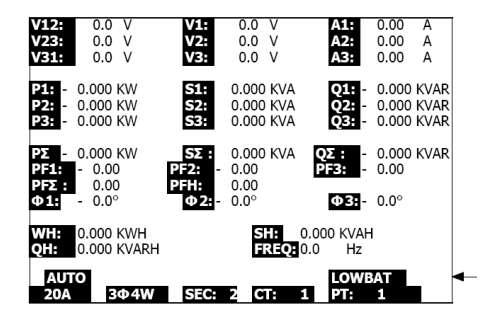

### 5.10 - 附录 - 测量定义

- V12、V23、V31: 线电压
- V1、V2、V3: 相电压
- A1、A2、A3: 线电流
- P1、P2、P3: 各相的有效功率(W)
- S1、S2、S3: 各相的视在功率。(VA)
- Q1、Q2、Q3: 各相的无功功率(VAR)
- PΣ:总有效功率(W)
- SX: 总视在功率 (VA)
- QX : 总无功功率 (VAR)
- PF1、PF2、PF3: 各相的功率因数
- PEX : 总功率因数
- PFH: 长期平均功率因数(WH/SH)
- CD 1、 CD 2、 CD 3: 各相的相位角
- WH: 瓦小时
- SH: 视在功率小时
- QH: 无功功率小时
- 1CD 2W: 单相二线
- 1CD 3W: 单相三线
- 3CD 3W : 三相三线
- 3CD 4W : 三相四线
- SEC: 数据记录仪的采样时间
- CT: 电流互感器
- PT: 电压互感器

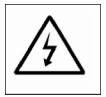

小心:打开电池盖前须移除测试导线;触电危险。

### 6.1 清洁

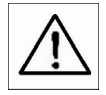

小心:清洁时只使用干布。不要使用任何液体清洁仪表。

### 6.2 更换电池

- 1. 当显示屏显示"LOWBAT"字符(参阅 5-10 节)时,应尽快更换电池
- 2. 打开电池仓盖(3-19,图1)并取出电池
- 3. 更换八(8)节电池(1.5Vdc 'AA' 电池),然后盖上电池仓盖

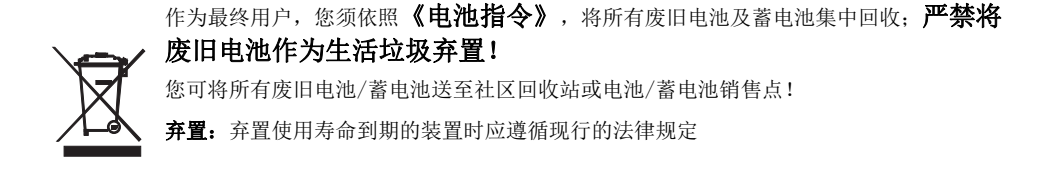

### 7.1 RS-232 串行 PC 接口协议

仪表配有一个用作 PC 接口的直径为 3.5mm 的耳机插孔 (3-16 节,图 1)。仪表的数据 输出模式为 16 位数据流。16 位数据流格式 如下:

| Meter<br>(3.5 mm jack plug) | PC<br>(9W 'D" Connector) |
|-----------------------------|--------------------------|
| Center Pin                  | Pin 4                    |
| Ground/shield               | Pin 2                    |

#### D15 D14 D13 D12 D11 D10 D9 D8 D7 D6 D5 D4 D3 D2 D1 D0

| D15       | 开机欢迎语                                   |                              |                      |
|-----------|-----------------------------------------|------------------------------|----------------------|
| D14       | 4                                       |                              |                      |
|           | 1 CH = 1                                | 2 CH = 1 to 2                | 3 CH = 1 to 3        |
| D13       | 4 CH = 1 to 4                           | 5 CH = 1 to 5                | 6 CH = 1 to 6        |
|           | 7 CH = 1 to 7                           | 8 CH = 1 to 8                | 9 CH = 1 to 9        |
| D12 & D11 | 显示屏信号器                                  |                              |                      |
|           | 31=HZ                                   | CO = MW                      | D1 = GW/Hr           |
|           | 32=DEGREE                               | C1 = GW                      | D2 = TW/Hr           |
|           | 48=K WATT                               | C2 = TW                      | D3 = KVA/Hr          |
|           | 50=ACV                                  | C3 = MVA                     | D4 = MVA/Hr          |
|           | 52=ACA                                  | C4 = GVA                     | D5 = GVA/Hr          |
|           | 64=KVA                                  | C5 = TVA                     | D6 = TVA/Hr          |
|           | 65=KW/HR                                | C6 = KVAR                    | D7 = KVAR/Hr         |
|           | B6 = KACV                               | C7 = MVAR                    | D8 = MVAR/Hr         |
|           | B7 = MACV                               | C8 = GVAR                    | D9 = GVAR/Hr         |
|           | B8 = KACA                               | C9 = TVAR                    | E0 = TVAR/Hr         |
|           | B9 = MACA                               | DO = MW/Hr                   | F9 = PF; G2 = PFH    |
| D10       | 极性(0=正极; 1=负                            | 极)                           |                      |
| D9        | 小数点(DP),位置从右至                           | 问左 0 = 无 DP、1= 1 DP、         | 2 = 2 DP, $3 = 3$ DP |
| D8 至 D1   | 显示读数、D1 = LSD、D8 =<br>例如:显示读数 = 1234; D | = MSD<br>18 至 D1 为: 00001234 |                      |
| DO        | 结束语                                     |                              |                      |

#### RS232 设置

| 波特率   | 9600  |
|-------|-------|
| 奇偶性   | 无奇偶校验 |
| 数据位编号 | 8 数据位 |
| 停止位   | 1 停止位 |

### 7.2 将 SD 卡中的数据下载到 PC

- 1. 数据记录会话后,从 SD 卡插槽上移除 SD 卡 (第 3 节,第 3-15 条)
- 2. 将 SD 卡插入 PC SD 卡插槽或 SD 卡适配器
- 计算机开机,运行电子表格软件。将 SD 卡数据上保存的数据文件下载到 PC (文件名示例: 3P401001.XLS、1P201001.XLS、1P301001.XLS、3P301001.XLS)
- 4. 数据文件可以通过电子表格程序直接打开

| ۵  | 🛎 🖬 🍰    | a 🖪 🗳     | አ 🖻 🛍    | 🗠 + 🍓 | Σ. J. ≜↓ | 🛍 🕄 🔋 ] | Arial |     | 12 - 1 | в 7 <u>п</u> і | ≡≡≡₿ | 8 🗊 |  |
|----|----------|-----------|----------|-------|----------|---------|-------|-----|--------|----------------|------|-----|--|
| 12 |          |           |          |       |          |         |       |     |        |                |      |     |  |
|    | K21      | -         | -        |       |          |         |       |     |        |                |      |     |  |
|    | A        | В         | С        | D     | E        | F       | G     | Н   | I      | 1              | к    | L   |  |
| 1  | Position | Date      | Time     | V12   | Unit     | V23     | Unit  | V31 | Unit   | V1             | Unit | V2  |  |
| 2  | 0        | 2009/1/14 | 08:58:53 | 0     | ACV      | 0       | ACV   | 0   | ACV    | 0              | ACV  | 0   |  |
| 3  | 0        | 2009/1/14 | 08:58:55 | 0     | ACV      | 0       | ACV   | 0   | ACV    | 0              | ACV  | 0   |  |
| 4  | 0        | 2009/1/:4 | 08:58:57 | 0     | ACV      | 0       | ACV   | 0   | ACV    | 0              | ACV  | 0   |  |
| 5  | 0        | 2009/1/.4 | 08:58:59 | 0     | ACV      | 0       | ACV   | 0   | ACV    | 0              | ACV  | 0   |  |
| 6  | 0        | 2009/1/14 | 08:59:01 | 0     | ACV      | 0       | ACV   | 0   | ACV    | 0              | ACV  | 0   |  |
| 7  | 0        | 2009/1/.4 | 08:59:03 | 0     | ACV      | 0       | ACV   | 0   | ACV    | 0              | ACV  | 0   |  |
| 8  | 0        | 2009/1/:4 | 08:59:05 | 0     | ACV      | 0       | ACV   | 0   | ACV    | 0              | ACV  | 0   |  |
| 9  | 0        | 2009/1/:4 | 08:59:07 | 0     | ACV      | 0       | ACV   | 0   | ACV    | 0              | ACV  | 0   |  |
| 10 | 0        | 2009/1/.4 | 08:59:09 | 0     | ACV      | 0       | ACV   | 0   | ACV    | 0              | ACV  | 0   |  |
| 11 | 0        | 2009/1/:4 | 08:59:11 | 0     | ACV      | 0       | ACV   | 0   | ACV    | 0              | ACV  | 0   |  |
| 12 |          |           |          |       |          |         |       |     |        |                |      |     |  |
| 13 |          |           |          |       |          |         |       |     |        |                |      |     |  |

示例 1 - 用电子表格打开数据文件

示例 2 - 用电子表格打开数据文件

| D    | i 🖬 😹 | a 🛯 🖤 | ¥ 🖻 🖪 | ю • 🍓 | Σ fn 🛃 | 🛍 🕐 👋 | 新細明體 |      | • 12 • I | BIU  | E = = B | 日 \$ 律 |  |  |
|------|-------|-------|-------|-------|--------|-------|------|------|----------|------|---------|--------|--|--|
| TR p |       |       |       |       |        |       |      |      |          |      |         |        |  |  |
|      |       |       |       |       |        |       |      |      |          |      |         |        |  |  |
|      | N     | 0     | P     | Q     | R      | S     | Т    | U    | V        | W    | X       | Y      |  |  |
| 1    | V3    | Unit  | A1    | Unit  | A2     | Unit  | A3   | Unit | P1       | Unit | P2      | Unit   |  |  |
| 2    | 0     | ACV   | 0     | ACA   | 0      | ACA   | 0    | ACA  | 0        | KW   | 0       | K₩     |  |  |
| 3    | 0     | ACV   | 0     | ACA   | 0      | ACA   | 0    | ACA  | 0        | ΚW   | 0       | ΚW     |  |  |
| 4    | 0     | ACV   | 0     | ACA   | 0      | ACA   | 0    | ACA  | 0        | KW   | 0       | K₩     |  |  |
| 5    | 0     | ACV   | 0     | ACA   | 0      | ACA   | 0    | ACA  | 0        | KW   | 0       | ΚW     |  |  |
| 6    | 0     | ACV   | 0     | ACA   | 0      | ACA   | 0    | ACA  | 0        | KW   | 0       | KW     |  |  |
| 7    | 0     | ACV   | 0     | ACA   | 0      | ACA   | 0    | ACA  | 0        | ΚW   | 0       | K₩     |  |  |
| 8    | 0     | ACV   | 0     | ACA   | 0      | ACA   | 0    | ACA  | 0        | KW   | 0       | K₩     |  |  |
| 9    | 0     | ACV   | 0     | ACA   | 0      | ACA   | 0    | ACA  | 0        | KW   | 0       | ΚW     |  |  |
| 10   | 0     | ACV   | 0     | ACA   | 0      | ACA   | 0    | ACA  | 0        | KW   | 0       | K₩     |  |  |
| 11   | 0     | ACV   | 0     | ACA   | 0      | ACA   | 0    | ACA  | 0        | KW   | 0       | КW     |  |  |
| 12   |       |       |       |       |        |       |      |      |          |      |         |        |  |  |
| 13   |       |       |       |       |        |       |      |      |          |      |         |        |  |  |

#### 示例 3 和 4 - 用电子表格打开数据文件

| Π  | ŵ  | 🖬 🔗 🖀 🗟 🖤 | 差 🖻 🛍  | 🔊 + 🍓 | Σ f* 2. | 🋍 🕐 " | 新編明體 |      | • 12 • J | 3 <i>I</i> U | = = = E | 日 56 律 |  |  |
|----|----|-----------|--------|-------|---------|-------|------|------|----------|--------------|---------|--------|--|--|
| 1  |    |           |        |       |         |       |      |      |          |              |         |        |  |  |
|    |    | AL21 -    | -      |       |         |       |      |      |          |              |         |        |  |  |
|    |    | 名稱方場 AA   | AB     | AC    | AD      | AE    | AF   | AG   | AH       | AI           | AJ      | AK     |  |  |
| 1  | P3 | Unit      | P(SUM) | Unit  | S1      | Unit  | s2   | Unit | \$3      | Unit         | S(SUM)  | Unit   |  |  |
| 2  |    | 0 K W     | 0      | KW    | 0       | ΚVΑ   | 0    | KVA  | 0        | KVA          | 0       | KVA    |  |  |
| 3  |    | 0 K W     | 0      | KW    | 0       | KVA   | 0    | KVA  | 0        | KVA          | 0       | KVA    |  |  |
| 4  |    | 0 K W     | 0      | KW    | 0       | KVA   | 0    | KVA  | 0        | KVA          | 0       | KVA    |  |  |
| 5  |    | 0 K W     | 0      | KW    | 0       | KVA   | 0    | KVA  | 0        | KVA          | 0       | KVA    |  |  |
| 6  |    | 0 K.W     | 0      | KW    | 0       | KVA   | 0    | KVA  | 0        | KVA          | 0       | KVA    |  |  |
| 7  |    | 0 K W     | 0      | KW    | 0       | KVA   | IJ   | KVA  | 0        | KVA          | 0       | KVA    |  |  |
| 8  |    | 0 K W     | 0      | KW    | 0       | KVA   | 0    | KVA  | 0        | KVA          | 0       | KVA    |  |  |
| 9  |    | 0 K W     | 0      | KW    | 0       | KVA   | 0    | KVA  | 0        | KVA          | 0       | KVA    |  |  |
| 10 |    | 0 K W     | 0      | KW    | 0       | KVA   | 0    | KVA  | 0        | KVA          | 0       | KVA    |  |  |
| 11 |    | 0 K W     | 0      | KW    | 0       | KVA   | 0    | KVA  | 0        | KVA          | 0       | KVA    |  |  |
| 12 |    |           |        |       |         |       |      |      |          |              |         |        |  |  |
| 13 |    |           |        |       |         |       |      |      |          |              |         |        |  |  |

D 22 日 26 49 D 27 其 Pa 25 10 - 後 x / 21 48 10 21 #46838

 21 10 10

 AX21
 • 12 • B / U = = = = = = \$ \$ AL AM AN AO AF AQ Unit Q2 Unit Q3 Unit AT PFL AU AV AV Jnit PF2 Unit AR AS AW AR A Q(SUM) Unit 1 Q: 2 3 4 5 6 7 8 9 10 11 12 13 Unit ) KVAR 0 KVAR 0 KVAR 0 KVAR 0 KVAR 0 XVAR D KVAR D KVAR D KVAR D KVAR D KVAR 0 KVAR 0 KVAR 0 KVAR 0 KVAR 0 KVAR 0 XVAR 0 XVAR 0 XVAR 0 XVAR 0 XVAR 0 XVAR 0 XVAR 0 XVAR 0 XVAR 0 XVAR 0 KVAR 0 KVAR 0 KVAR 0 KVAR 0 KVAR 0 KVAR 0 KVAR 0 KVAR 0 KVAR 0 KVAR ) KVAR ) KVAR 0 ) KVAR ) KVAR 0 0 0 0 KVAR 0 KVAR 3 KVAR

示例 5 - 用电子表格打开数据文件

|    | 🎽 🖬 🧉    | i 🗟 🖉 | 👗 🖬 🛍   | 🗤 + 🚷 | Σ f= 2 | 🛍 🖾 👋 | 新細明體   |        | • 12 • I | 8 Z U  | <b>F F F F F</b> | 日 \$ (字) |  |  |
|----|----------|-------|---------|-------|--------|-------|--------|--------|----------|--------|------------------|----------|--|--|
| 12 |          |       |         |       |        |       |        |        |          |        |                  |          |  |  |
|    | BJ21 - = |       |         |       |        |       |        |        |          |        |                  |          |  |  |
|    | AX       | AY    | AZ      | BA    | BB     | BC    | BD     | BE     | BF       | BG     | BH               | BI       |  |  |
| 1  | PF3      | Unit  | PF(SUM) | Unit  | PFH    | Unit  | PHASE1 | Unit   | PHASE2   | Unit   | PHASE3           | Unit     |  |  |
| 2  | 0        |       | 0       |       | 0      |       | 0      | Degree | 0        | Degree | 0                | Degree   |  |  |
| 3  | 0        |       | 0       |       | 0      |       | 0      | Degree | 0        | Degree | 0                | Degree   |  |  |
| 4  | 0        |       | 0       |       | 0      |       | 0      | Degree | 0        | Degree | 0                | Degree   |  |  |
| 5  | 0        |       | 0       |       | 0      |       | 0      | Degree | 0        | Degree | 0                | Degree   |  |  |
| 6  | 0        |       | 0       |       | 0      |       | 0      | Degree | 0        | Degree | 0                | Degree   |  |  |
| 7  | 0        |       | 0       |       | 0      |       | 0      | Degree | 0        | Degree | 0                | Degree   |  |  |
| 8  | 0        |       | 0       |       | 0      |       | 0      | Degree | 0        | Degree | 0                | Degree   |  |  |
| 9  | 0        |       | 0       |       | 0      |       | 0      | Degree | 0        | Degree | 0                | Degree   |  |  |
| 10 | 0        |       | 0       |       | 0      |       | 0      | Degree | 0        | Degree | 0                | Degree   |  |  |
| 11 | 0        |       | 0       |       | 0      |       | 0      | Degree | 0        | Degree | 0                | Degree   |  |  |
| 12 |          |       |         |       |        |       |        |        |          |        |                  |          |  |  |
| 13 |          |       |         |       |        |       |        |        |          |        |                  |          |  |  |

#### 示例 6 - 用电子表格打开数据文件

|    | 🛩 🖥 🔒 | # 🖪 💞 | 3 🖻 🖪 | ×۵ - 🍓 | Σ <i>f</i> ∗ 2↓ | 🛍 🛛 🙄 | 新福明體 |      | • 12 • I | <u>1</u> | 두 등 등 물 | \$ |  |  |
|----|-------|-------|-------|--------|-----------------|-------|------|------|----------|----------|---------|----|--|--|
| 1  |       |       |       |        |                 |       |      |      |          |          |         |    |  |  |
|    | BV13  | -     | -     |        |                 |       |      |      |          |          |         |    |  |  |
|    | Bl    | BK    | BL    | BM     | BN              | BO    | BP   | BQ   | BR       | BS       | BT      | BU |  |  |
| 1  | ΨH    | Unit  | SH    | Unit   | QH              | Unit  | FREQ | Unit |          |          |         |    |  |  |
| 2  | 0     | K₩H   | 0     | KVAH   | 0               | KVARH | 0    | Hz   |          |          |         |    |  |  |
| 3  | 0     | KWH   | 0     | KVAH   | 0               | KVARH | 0    | Hz   |          |          |         |    |  |  |
| 4  | 0     | K₩H   | 0     | KVAH   | 0               | KVARH | 0    | Hz   |          |          |         |    |  |  |
| 5  | 0     | K₩H   | 0     | KVAH   | 0               | KVARH | 0    | Hz   |          |          |         |    |  |  |
| 6  | 0     | K₩H   | 0     | KVAH   | 0               | KVARH | 0    | Hz   |          |          |         |    |  |  |
| 7  | 0     | KWH   | 0     | KVAH   | 0               | KVARH | 0    | Hz   |          |          |         |    |  |  |
| 8  | 0     | KWH   | 0     | KVAH   | 0               | KVARH | 0    | Hz   |          |          |         |    |  |  |
| 9  | 0     | K₩H   | 0     | KVAH   | 0               | KVARH | 0    | Hz   |          |          |         |    |  |  |
| 10 | 0     | KWH   | 0     | KVAH   | 0               | KVARH | 0    | Hz   |          |          |         |    |  |  |
| 11 | 0     | K₩H   | 0     | KVAH   | 0               | KVARH | 0    | Hz   |          |          |         |    |  |  |
| 12 |       |       |       |        |                 |       |      |      |          |          |         |    |  |  |
| 13 |       |       |       |        |                 |       |      |      |          |          |         |    |  |  |

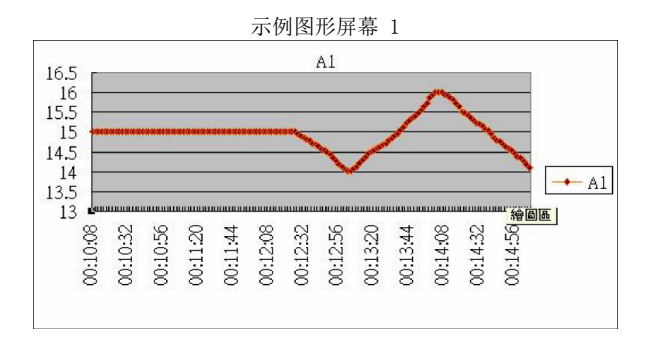

示例图形屏幕 2

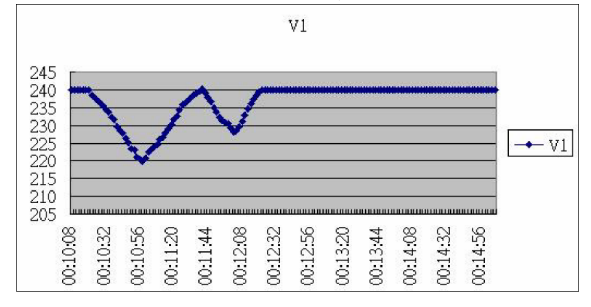

示例图形屏幕 3

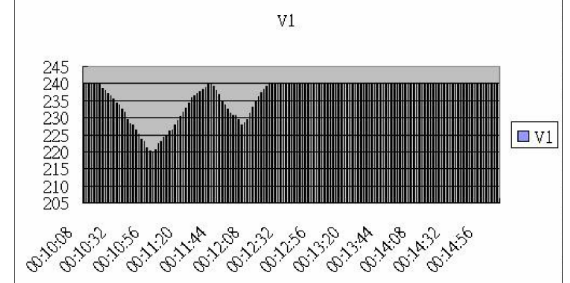

示例图形屏幕 4

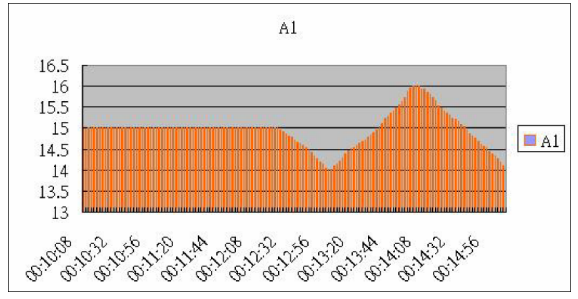

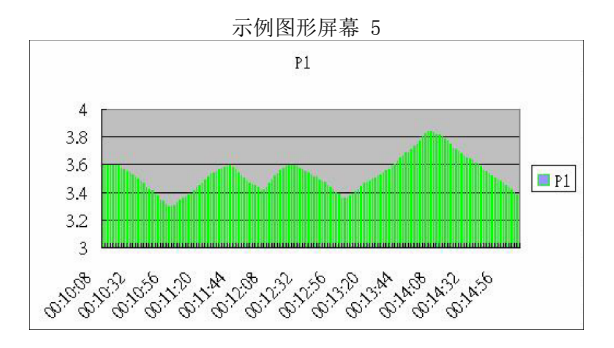

### 版权所有 © 2013-2015 FLIR Systems, Inc.

保留所有权利,包括以任何形式复制全部或部分内容的权利

www.extech.com